# การออกแบบหน้าจออินเตอร์เฟส (GUI) ด้วย PyQt5

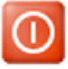

#### Graphical User Interface (GUI)

GUI ย่อมาจาก Graphical User Interface GUI (อ่านว่า จียูไอ หรือ กุย)คือ การติดต่อกับผู้ใช้โดยใช้ภาพสัญลักษณ์ เป็นการออกแบบ ส่วนของโปรแกรมคอมพิวเตอร์ให้มีการโด้ตอบกับผู้ใช้ โดยการใช้ Icon ,รูปภาพ และสัญลักษณ์อื่น ๆ เพื่อแทนลักษณะต่าง ๆ ของ โปรแกรม แทนที่ผู้ใช้จะพิมพ์กำสั่งต่าง ๆ ในการทำงาน ช่วยทำให้ผู้ใช้งานสามารถทำงานได้ง่าย และรวดเร็วขึ้น ไม่จำเป็นต้องจดจำกำสั่ง ต่าง ๆ ของโปรแกรมมากนัก ถือเป็นวิธีการให้ความสะดวกแก่ผู้ใช้คอมพิวเตอร์ ให้ติดต่อสื่อสารกับระบบโดยผ่านทางภาพ เช่น ใช้เมาส์ กดเลือก icon แทนการพิมพ์กำสั่งดังแต่ก่อน โดยเฉพาะในบางโปรแกรมที่มีกำสั่งมาก ๆ เช่น โปรแกรม Autocad ที่ใช้ในการวาดแบบ ซึ่ง จะมี กำสั่งต่าง ๆ ที่ใช้ในการสร้างรูปมากมาย ผู้ใช้สามารถใช้เมาส์ (mouse) เลือกกำสั่งที่ต้องการจะวาดจาก Icons ที่ปรากฏในโปรแกรม และใช้งานได้เลย โดยไม่ต้องพิมพ์กำสั่งต่าง ๆ ทางแป้นพิมพ์ ช่วยทำให้เกิดความรวดเร็วในการทำงาน และไม่ต้องเสียเวลาในการเรียนรู้ และจดจำกำสั่งที่ต้องการมากนัก เพียงดูจาก Icons ที่ปรากฏในโปรแกรมก็สามารถใช้งานได้ทันที ด้วอย่างโปรแกรมที่ช่วยออกแบบ โปรแกรมที่ใช้ GUI เช่น Microsoft Visual Basic เป็นค้น

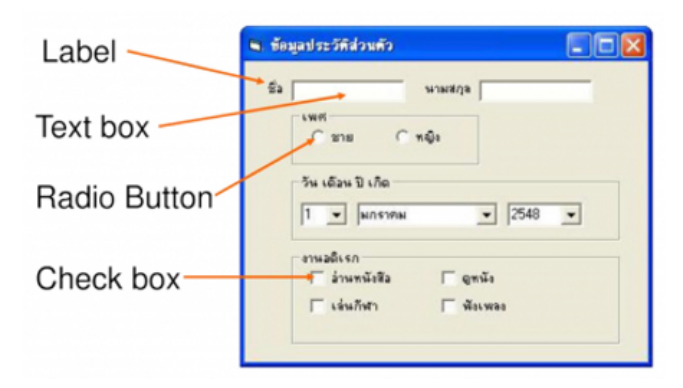

#### PyQt

ภาษา Python สามารถสร้าง GUI ได้อย่างไม่ยากนัก มีมอดูลอยู่หลายตัวที่ใช้ทำแบบนี้ได้ เช่น tkinter, kivy, wxpython เป็นต้น และที่ นิยมใช้กันอย่างกว้างขวางก็คือ PyQt ซึ่งเป็นมอดูลสำหรับเขียนเฟรมเวิร์ก Qt ด้วยภาษา Python Qt นั้นได้ถูกพัฒนาขึ้นมาเรื่อย ๆ ปัจจุบัน เวอร์ชัน Qt6 เพิ่งจะออกมา โดยมอดูลของ Qt6 ใน Python นั้นมีชื่อว่า PyQt6 แต่เนื่องจาก Qt6 เพิ่งออกและยังมีข้อมูลน้อยอยู่ ในที่นี้จะยัง ดงสอน Qt5 เป็นหลัก จนกว่า Qt6 จะเริ่มอยู่ตัวและถูกใช้งานอย่างกว้างขวาง

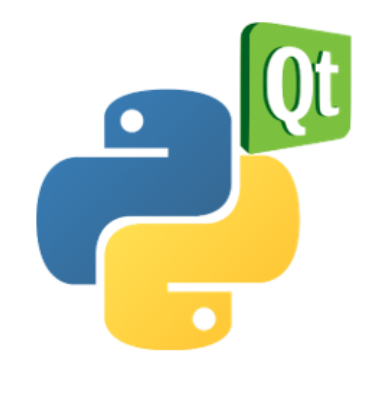

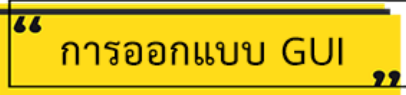

้ขั้นตอนการออกแบบ GUI ด้วย PyQt5 (สำหรับเตรียมทำตู้จำหน่ายขนม) มีดังนี้

#### 1. ออกแบบหน้าจอหลัก (main.ui)

1.1 สร้างโฟลเคอร์ snack\_pic ในโฟลเคอร์ Snack Machine Vending จากนั้นคัดลอกรูปภาพขนม (ตัดพื้นหลังและปรับขนาครูปภาพ ให้เท่ากันก่อน) มาใส่ในโฟลเดอร์ snack\_pic ดังรูป

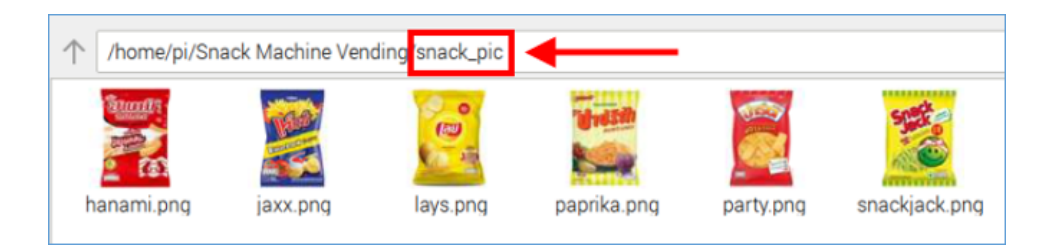

1.2 เปิดโปรแกรม QT 5 Designer โดยคลิกที่สัญลักษณ์ 🌋 จากนั้นคลิกเมนู <u>Programming</u> แล้วเลือกโปรแกรม <u>QT 5 Designer</u>

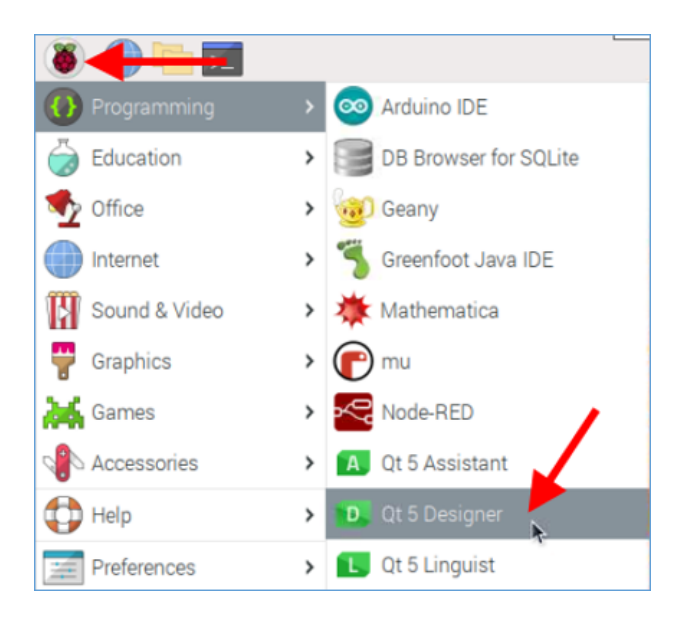

1.3 คลิกเลือก templates/forms แบบ <u>Dialog without Buttons</u> แล้วคลิกปุ่ม <u>Create</u>

| N                                                                                                    | ew Form — Qt De       | esigner       | <b>~</b> ^    | × |
|----------------------------------------------------------------------------------------------------|-----------------------|---------------|---------------|---|
| <ul> <li>templates/forms</li> <li>Dialog with Buttons Bo</li> <li>Dialog with Buttons Ri</li> <li>Dialog without Buttons</li> <li>Main Window</li> <li>Widget</li> <li>Widgets</li> </ul> |                       |               |               |   |
|                                                                                                    | Embedded Des          | sign          |               |   |
|                                                                                                    | Device:               | None          | -             |   |
|                                                                                                    | Screen Size:          | Default size  | •             |   |
| ✓ Show this Dialog on Startu                                                                                                    | up<br>C <u>r</u> eate | Open Recent • | <u>C</u> lose |   |

1.4 <mark>กำหนดความกว้างของหน้าจอ</mark> ให้มีขนาดเท่ากับหน้าจอทัชสกรีน (ขนาดหน้าจอทัชสกรีนในที่นี้ คือ 1280 x 720) โดยกำหนดค่า <u>geometry</u> ในส่วนของช่อง <u>Width</u> = 1280 และช่อง <u>Height</u> = 720

| 101       |  | Dialog - untitled* 📤 | Object Inspector               | 0 1                |
|-----------|--|----------------------|--------------------------------|--------------------|
|           |  |                      | Filter                         |                    |
|           |  |                      | Object Class                   | *                  |
|           |  |                      | 🐞 Dialog QDialog               |                    |
|           |  |                      | Property Editor                | 2 8                |
| · · · · · |  |                      | Filter                         | 🕂 — 🗡.             |
|           |  |                      | Dialog : QDialog               |                    |
| 1111      |  |                      | Property                       | Value *            |
|           |  |                      | windowModality                 | NonModal           |
|           |  |                      | enabled                        | ✓                  |
|           |  |                      | <ul> <li>geometry</li> </ul>   | [(0, 0), 1280 x 72 |
|           |  |                      | Х                              |                    |
|           |  |                      | Y                              |                    |
|           |  |                      | Width                          | 1280               |
|           |  |                      | Height                         | 720                |
|           |  |                      | <ul> <li>sizePolicy</li> </ul> | [Preferr 720 efer  |

1.5 <mark>กำหนดชื่อหัวข้อด้านบนของหน้าต่าง</mark> โดยกรอกข้อความในช่อง <u>windowTitle</u>

| Dia | alog : QDialog  |                 |   |
|-----|-----------------|-----------------|---|
| Pr  | operty          | Value           | * |
|     | contextMenuPo   | DefaultContext. |   |
|     | acceptDrops     |                 |   |
| •   | windowTitle     | Snack Machine 🗖 |   |
| ۲   | windowIcon      | 0               |   |
|     | windowOpacity   | 1.000000        |   |
| ×   | toolTip         |                 |   |
|     | toolTipDuration | -1              |   |
| ×   | statusTip       |                 | Ŧ |

## 1.6 สร้างกล่องข้อความ "Snack Vending Machine"

1.6.1 กลิกลาก <u>Label</u> ไปวางบนหน้าจอ และดับเบิ้ลกลิกที่ Label เพื่อเปลี่ยนข้อความ

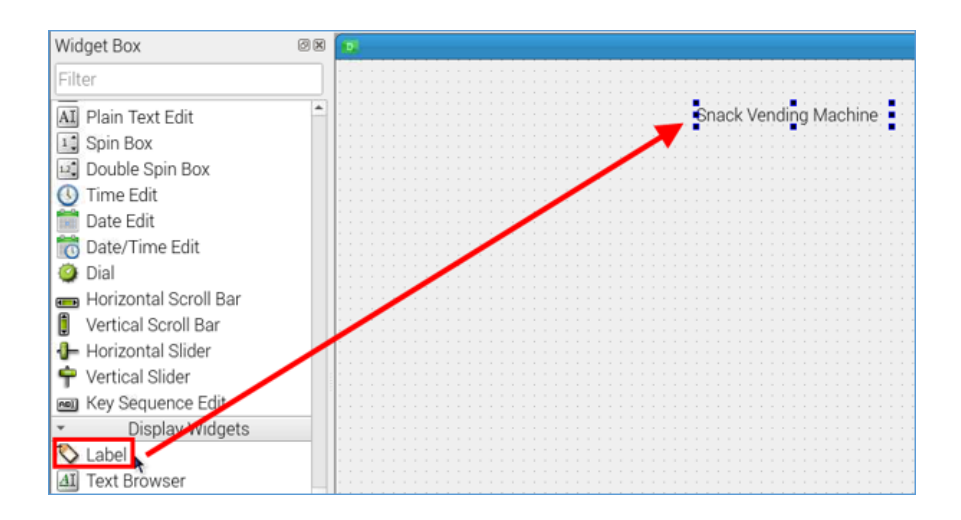

1.6.2 คลิกที่ Property <u>font</u> เพื่อกำหนดรูปแบบตัวอักษรและขนาดของตัวอักษร

| ·                                     | Object Inspector |                  |  |  |  |
|---------------------------------------|------------------|------------------|--|--|--|
|                                       | Filter           |                  |  |  |  |
| Snack Vending Machine                 | Object           | Class            |  |  |  |
|                                       | label            | QLabel           |  |  |  |
|                                       |                  |                  |  |  |  |
|                                       | Property Edi     | tor              |  |  |  |
|                                       | Filter           |                  |  |  |  |
|                                       | label : QLabel   |                  |  |  |  |
|                                       | Property         | Value            |  |  |  |
|                                       | - font           | A [PibotoLt, 12] |  |  |  |
|                                       | Family           | PibotoLt         |  |  |  |
|                                       | Point S          | Size 12          |  |  |  |
| · · · · · · · · · · · · · · · · · · · | Bold             |                  |  |  |  |
|                                       | Italic           |                  |  |  |  |
|                                       | Underl           | ine 🗌            |  |  |  |
|                                       | Strikeo          | out 🗌            |  |  |  |
|                                       | Kernin           | g 🗸              |  |  |  |

1.6.3 กลิกขวาที่ข้อกวาม จากนั้นเลือกกำสั่ง <u>Change stylesheet...</u>

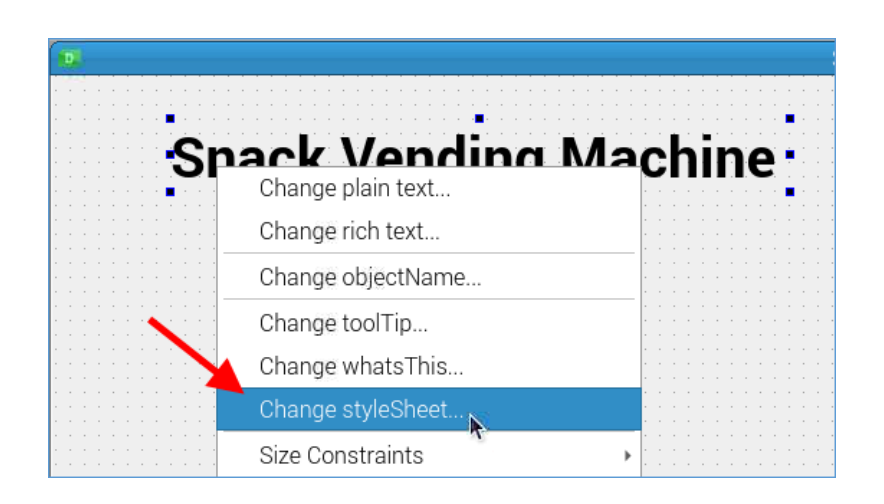

1.6.4 คลิกลูกศรหลัง Add Color เลือกคำสั่ง <u>Color</u> จากนั้นเลือกสี่ข้อความตามต้องการ แล้วคลิกปุ่ม <u>OK</u>

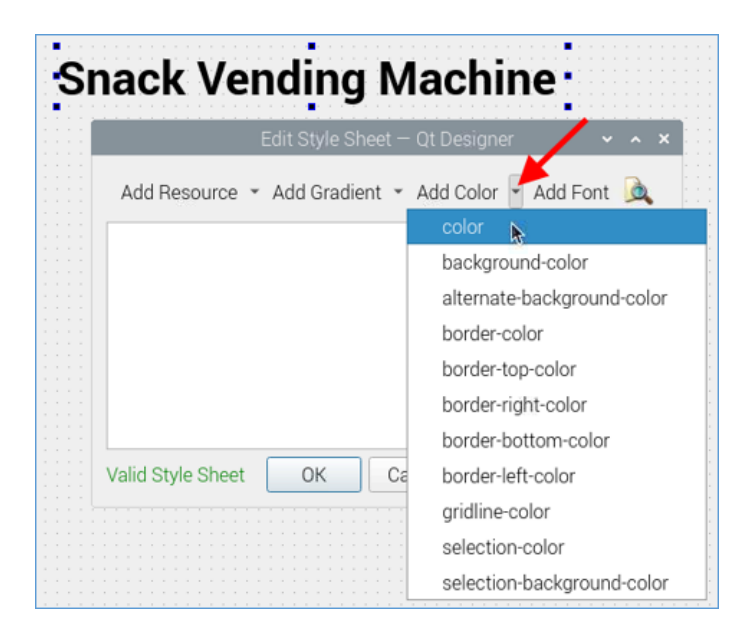

# 1.7 สร้างกรอบสี่เหลี่ยมเพื่อกำหนดพื้นที่ในการวางปุ่มเลือกขนม

1.7.1 ลาก Label ไปวางบนหน้าจอ จากนั้นลากกำหนดขนาดตามต้องการ

| Widget Box                                         | 88 2       | Snack Machine - ur |
|----------------------------------------------------|------------|--------------------|
| Filter                                             |            |                    |
| AI Plain Text Edit                                 | Snack Ven  | ding Machine       |
| 1 Spin Box                                         | Onder Ven  | any machine        |
| Double Spin Box                                    |            |                    |
| 🕓 Time Edit                                        |            |                    |
| Date Edit                                          |            |                    |
| Date/Time Edit                                     |            |                    |
| Horizontal Scroll Bar                              |            |                    |
| Vertical Scroll Bar                                |            |                    |
| Horizontal Slider                                  |            |                    |
| 🌳 Vertical Slider                                  |            |                    |
| Key Sequence Edit                                  | •lextLabel |                    |
| <ul> <li>Display Widgete</li> <li>Label</li> </ul> |            |                    |
| AI Text Browser                                    |            |                    |
| The Graphics View                                  |            |                    |
| 12 Calendar Widget                                 |            |                    |
| 😢 LCD Number                                       |            |                    |
| Progress Bar                                       |            |                    |
| Horizontal Line                                    |            |                    |

# 1.7.2 **กำหนดเส้นขอบ** โดยกำหนด Property <u>frameShape</u> ในที่นี้จะเลือกแบบ <u>StyledPanel</u>

|                                       | Property Editor<br>Filter<br>labeL_2 : QLabel | <b>.</b>        |
|---------------------------------------|-----------------------------------------------|-----------------|
|                                       | Property Va                                   | lue             |
|                                       | • QFrame N                                    | oFrame          |
|                                       | frameShape B                                  | ox _            |
| TextLabel                             | lineWidth                                     | anel<br>General |
|                                       | midLineWidth                                  | lino            |
|                                       | • QLabel                                      | Line            |
|                                       | * text                                        | tyledPanel      |
|                                       | Resource Browser                              |                 |
|                                       | C C                                           | Filter          |
| · · · · · · · · · · · · · · · · · · · | <rocourco root=""></rocourco>                 |                 |

# 1.7.3 ดับเบิ้ลคลิกที่กล่องข้อความ จากนั้นลบข้อความ TextLabel ทิ้งไป

|                                       | Change rich text     |                                                                                                    |  |
|---------------------------------------|----------------------|----------------------------------------------------------------------------------------------------|--|
| Snack                                 |                      | )                                                                                                    |  |
| Ondor                                 | Change objectName    |                                                                                                    |  |
|                                       | change objectivallie |                                                                                                    |  |
|                                       |                      |                                                                                                    |  |
|                                       | Change tool Tip      |                                                                                                    |  |
|                                       |                      |                                                                                                    |  |
|                                       | Change whatsThis     |                                                                                                    |  |
|                                       |                      |                                                                                                    |  |
| · · · · · · · · · · · · · · · · · · · | Change styleSheet    | 1. Sec. 1. Sec. 1. Sec. 1. Sec. 1. Sec. 1. Sec. 1. Sec. 1. Sec. 1. Sec. 1. Sec. 1. Sec. 1. Sec. 1. Sec. 1. Sec. |  |
|                                       | onange styleoneet    | N                                                                                                    |  |
|                                       |                      | ×.                                                                                                    |  |
|                                       | Size Constraints     |                                                                                                    |  |
|                                       |                      |                                                                                                    |  |
|                                       | Promote to           |                                                                                                    |  |
|                                       | Tromote to           |                                                                                                    |  |
|                                       | Orand to Deals       | OH-LUK                                                                                                    |  |
|                                       | Send to Back         | Ctri+K                                                                                                    |  |
|                                       |                      |                                                                                                    |  |
|                                       | Bring to Front       | Ctrl+L                                                                                                    |  |
|                                       |                      |                                                                                                    |  |
|                                       | Cut                  | Ctrl+X                                                                                                    |  |
|                                       | 001                  | Out A                                                                                                    |  |
|                                       | Conv                 | Otaluo                                                                                                    |  |
|                                       | Coby                 | Ctri+C                                                                                                    |  |
|                                       |                      |                                                                                                    |  |
|                                       | Paste                | Ctrl+V                                                                                                    |  |
|                                       |                      |                                                                                                    |  |
|                                       | Select All           | Ctrl+A                                                                                                    |  |
|                                       |                      |                                                                                                    |  |
|                                       | Delete               |                                                                                                    |  |
|                                       | Delete               |                                                                                                    |  |
|                                       | • 2012               |                                                                                                    |  |
|                                       | Lay out              | > .                                                                                                    |  |
|                                       |                      |                                                                                                    |  |
|                                       |                      |                                                                                                    |  |

1.7.4 คลิกขวากล่องข้อความ จากนั้นเลือกคำสั่ง <u>Change stylesheet...</u>

1.7.5 กลิกลูกศรหลัง Add Color เลือกกำสั่ง <u>Background-color</u> จากนั้นเลือกสีพื้นหลังตามต้องการ แล้วกลิกปุ่ม <u>OK</u>

| • | Edit Style Sheet -            | – Qt Designer 🔷 🗸 🗙        |
|---|-------------------------------|----------------------------|
|   | Add Resource 👻 Add Gradient 👻 | Add Color Add Font 🙇       |
|   |                               | background-color           |
|   |                               | alternate-background-color |
|   |                               | border-color               |
|   |                               | border-top-color           |
|   |                               | border-right-color         |
|   |                               | border-bottom-color        |
|   | Valid Style Sheet OK Ca       | border-left-color          |
|   |                               | gridline-color             |
|   |                               | selection-color            |
|   |                               | selection-background-color |

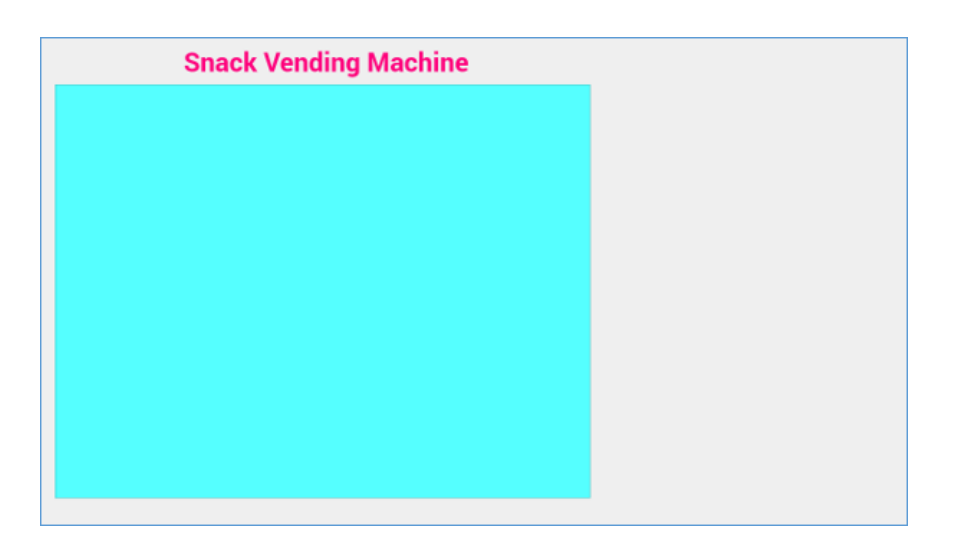

## 1.8 สร้างปุ่มเลือกขนม 6 ปุ่ม

| Widget Box                  | ØX | 9                                     |
|-----------------------------|----|---------------------------------------|
| Filter                      |    |                                       |
| pag nonzontar spacer        | -  | Snack Vending                         |
| Vertical Spacer             |    |                                       |
| <ul> <li>Buttons</li> </ul> |    |                                       |
| 😬 Push Button 🗕             |    |                                       |
| Tool Button                 |    |                                       |
| Radio Button                |    | · · · · · · · · · · · · · · · · · · · |
| 📝 Check Box                 |    |                                       |
| Command Link Button         |    |                                       |
| 🙀 Dialog Button Box         |    |                                       |

1.8.1 ลาก <u>Push Button</u> ไปวางบนกรอบสี่เหลี่ยม จากนั้นดับเบิ้ลกลิกบนปุ่ม แล้วลบข้อความบนปุ่มทิ้ง

1.8.2 กำหนดให้แสดงรูปภาพบนปุ่ม โดยกลิกลูกศรด้านหลัง Property <u>icon</u> จากนั้นเลือกกำสั่ง <u>Choose File...</u>

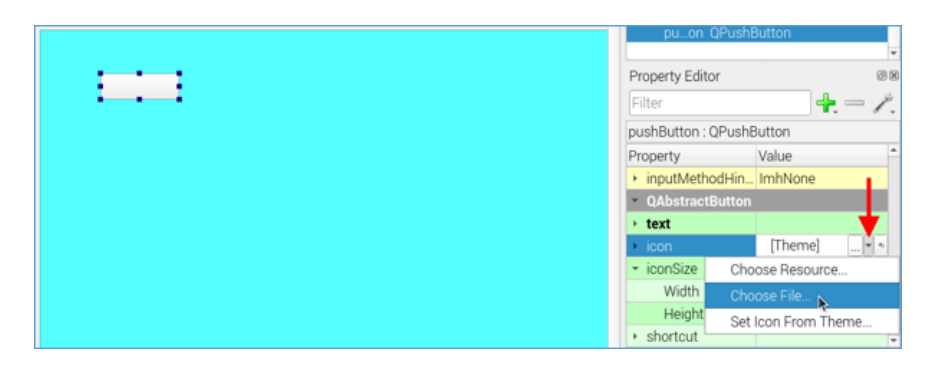

1.8.3 เลือกรูปภาพขนมจากโฟลเดอร์ snack\_pic จากนั้นคลิกปุ่ม <u>Open</u>

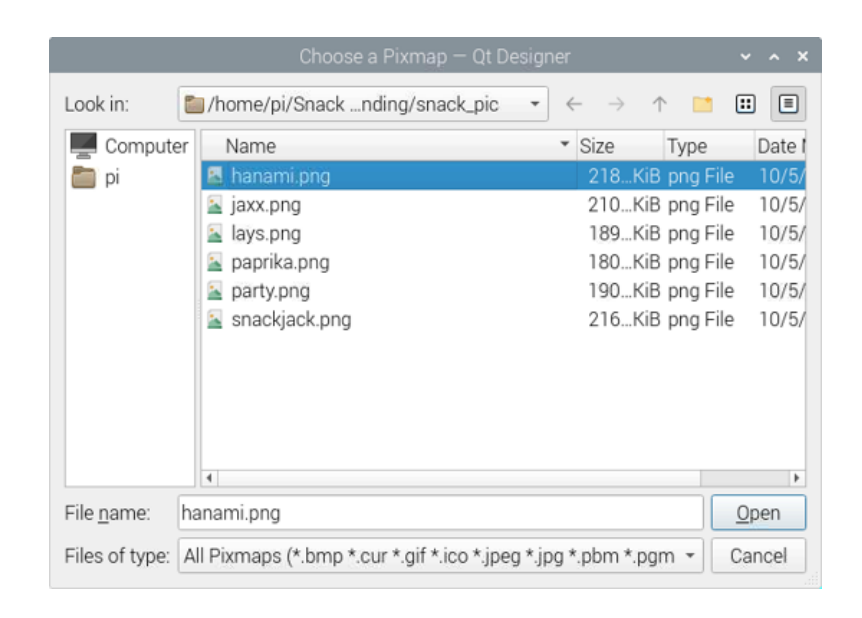

1.8.4 ปรับ Property **iconSize** (ขนาดไอคอน) ให้น้อยกว่าหรือเท่ากับขนาครูป (ในที่นี้รูปขนาด 375\*375 จึงปรับขนาดไอคอน ให้มีขนาด 250\*250 คังรูป) จากนั้นกีปรับขนาดปุ่มให้พอดีกับรูปภาพ โดยลากจุดทั้ง 8 จุดที่อยู่รอบปุ่ม

| THATCLARGO | Property Editor<br>Filter<br>pushButton : QPus | shButton     |
|------------|------------------------------------------------|--------------|
| - DOLGINAL | Property                                       | Value        |
| CAL BUNGER | icon                                           | 📱 hanami.png |
|            | <ul> <li>iconSize</li> </ul>                   | 250 x 250    |
|            | Width                                          | 250          |
| 2003       | Height                                         | 250          |
|            | <ul> <li>shortcut</li> </ul>                   |              |
|            | checkable                                      |              |
|            | checked                                        |              |

1.8.5 คัดลอกปุ่มขนมอันแรกให้เพิ่มขึ้นอีก 5 ปุ่ม

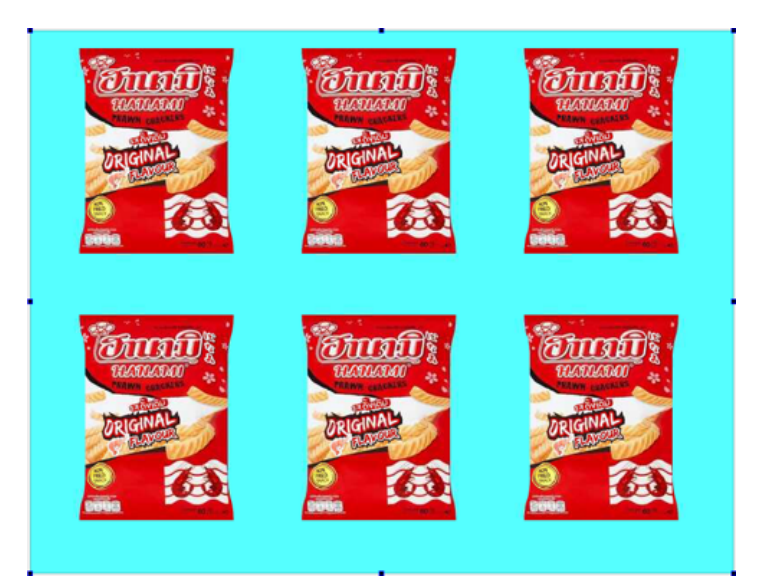

1.8.6 เปลี่ยนรูปภาพบนปุ่มที่ 2 – 6 ให้เป็นรูปภาพขนมอีก 5 ชนิด โดยคลิกที่ปุ่ม จากนั้นคลิกลูกศรด้านหลัง Property **icon** แล้ว เลือกกำสั่ง <u>Choose File...</u> เลือกรูปภาพขนมในโฟลเดอร์ snack\_pic

|            | Sec. On        | Filter                          |             |                     |
|------------|----------------|---------------------------------|-------------|---------------------|
| anna -     | CTURE 2        | Object Cla                      | ISS         | *                   |
| TUATUATU   | THATHATA       | pu2 QP                          | PushButton  |                     |
|            | - Anto         | pu3 QP                          | PushButton  | v                   |
| DRIGINAL   | DRIGINAL       | Property Editor                 |             | 2 2                 |
| COMPANY OF | S BANKED       | Filter                          |             | 🕂 — 🗡               |
|            |                | pushButton_2:0                  | QPushButton |                     |
| 9000       | 0000           | Property                        | Value       | *                   |
|            |                | <ul> <li>QAbstractBu</li> </ul> | tton        |                     |
|            |                | text                            |             |                     |
|            |                | icon                            | [Theme]     | ¥ 🍬                 |
| 92 - OP    | Star On        | <ul> <li>iconSize</li> </ul>    | 250 x 250   | Choose Resource     |
| annan ? .  | annan 3 .      | Width                           | 250         | Choose File         |
| TOATOADOO  | thathana 👬     | Height                          | 250         | Set Icon From Theme |
| adate a    | and the second | <ul> <li>shortcut</li> </ul>    |             |                     |

# จะได้ผลลัพธ์ดังรูป

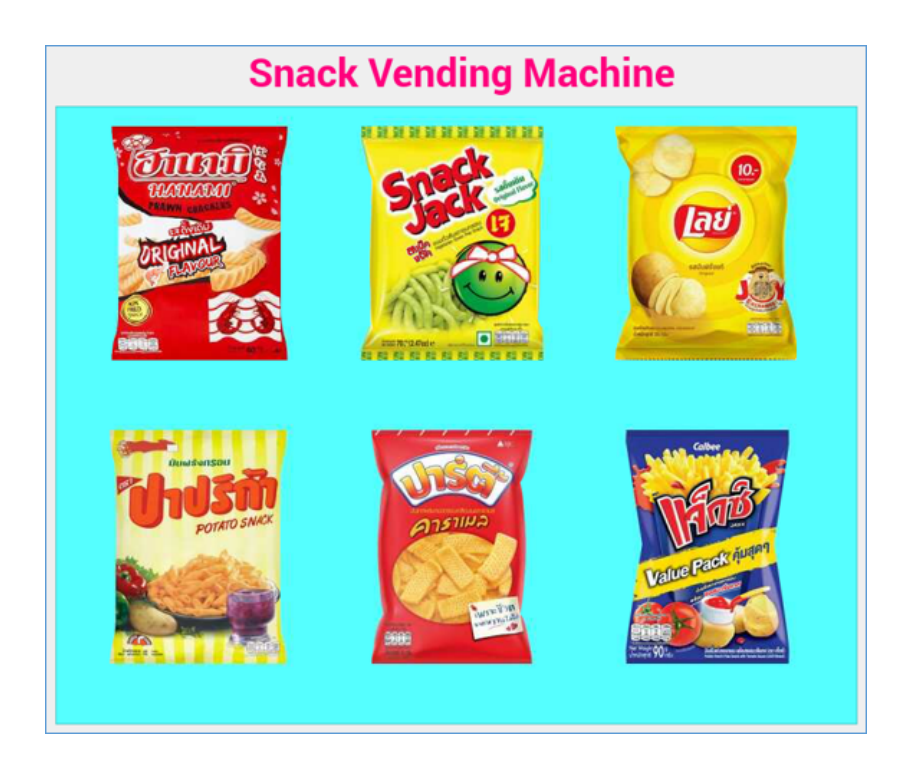

1.8.7 คลิกปุ่มขนมทีละปุ่ม จากนั้นแก้ไขชื่อปุ่มใน Property objectName ดังนี้

- ปุ่มขนมฮานามิ ตั้งชื่อ objectName = btnHanami

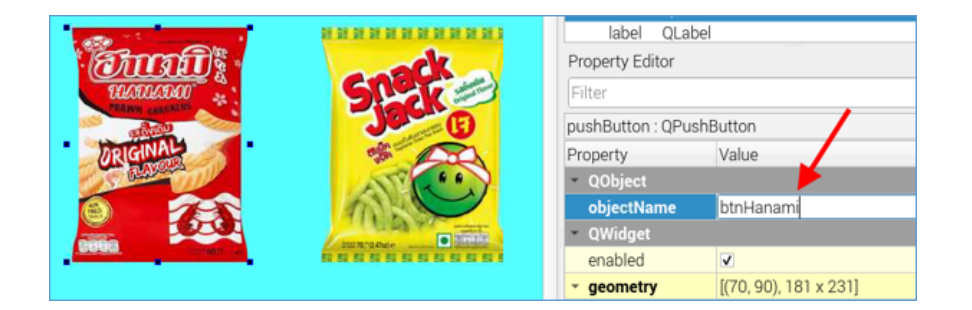

- ปุ่มขนมสแน็คแจ็ค **ตั้งชื่อ objectName** = btnSnackjack

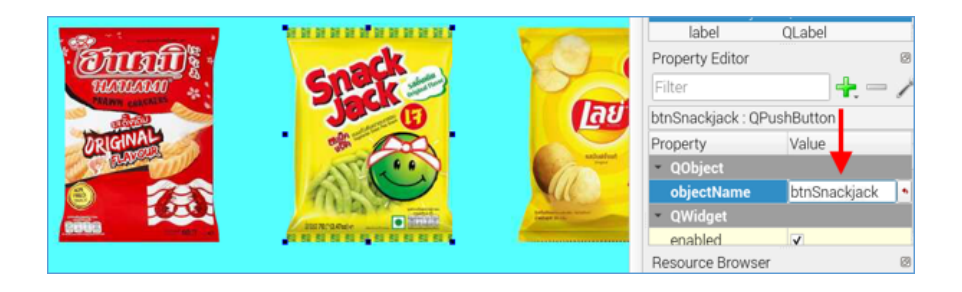

- ปุ่มขนมเลย์ ตั้งชื่อ objectName = btnLays

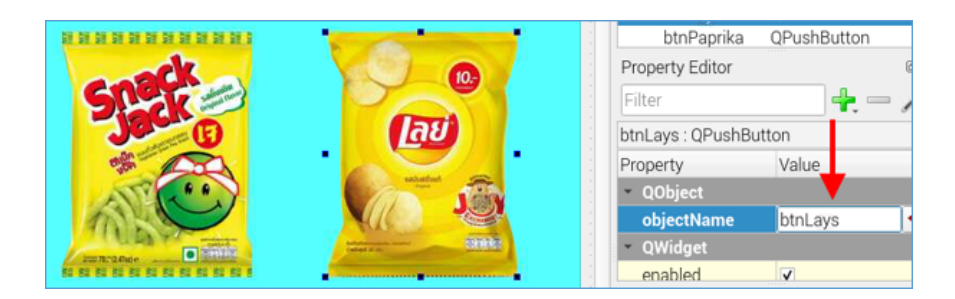

- ปุ่มขนมปาปริก้า ตั้งชื่อ objectName = btnPaprika

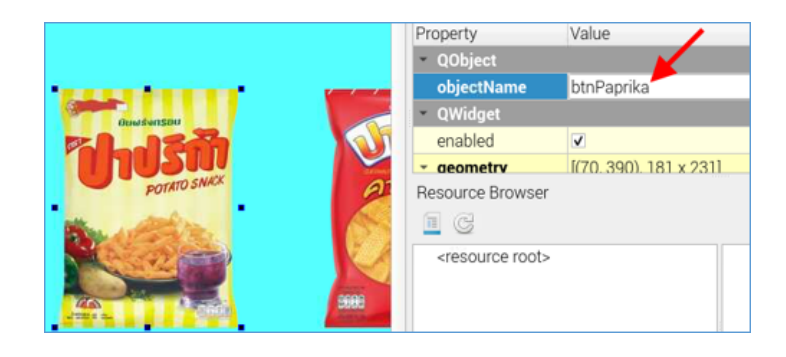

- ปุ่มขนมปาร์ตี้ ตั้งชื่อ objectName = btnParty

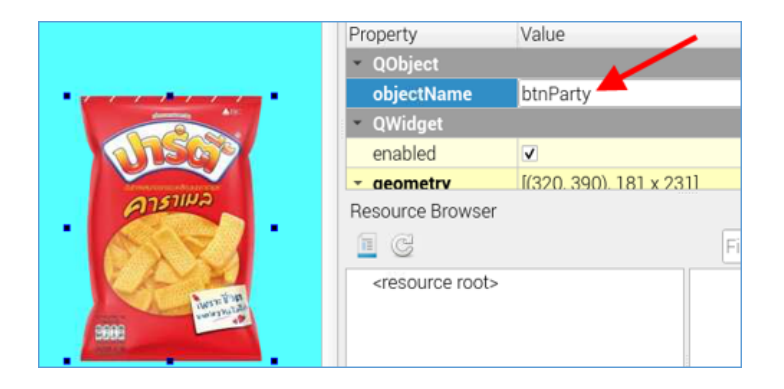

# - ปุ่มขนมแจ็กซ์ ตั้งชื่อ objectName = btnJaxx

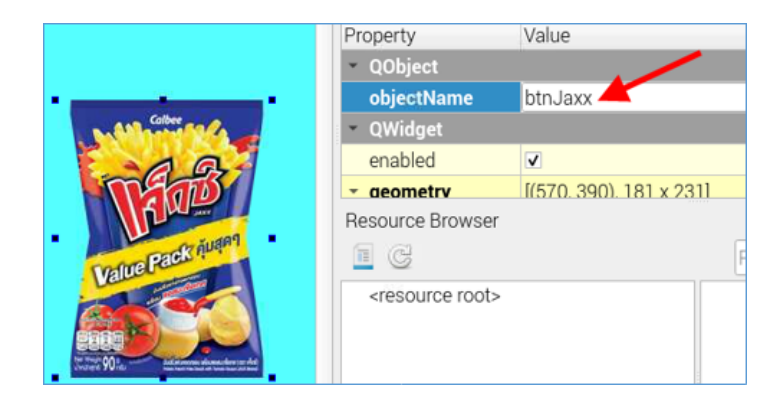

1.9 สร้างข้อความ "แตะเลือกขนม"

1.9.1 ลาก <u>Label</u> มาวางด้านล่างหน้าจอ ดับเบิ้ลคลิกเปลี่ยนข้อความเป็น "แตะเลือกขนม" จากนั้นกำหนด Property **objectName** 

#### = lblSnack

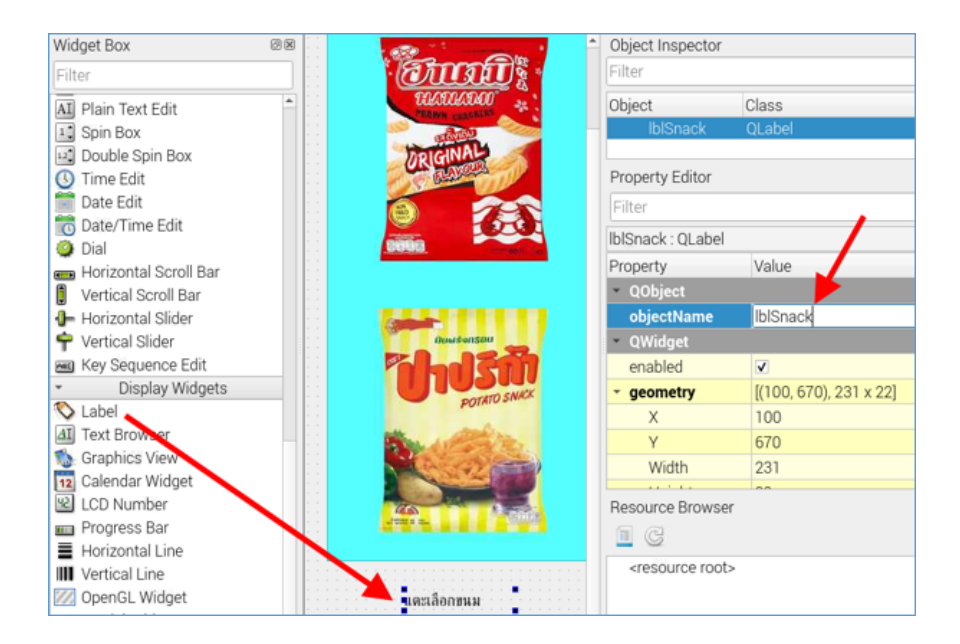

1.9.2 กำหนดรูปแบบตัวอักษรที่ Property font

|                     | RU RU RU RU | Property                      | Value            |    |
|---------------------|-------------|-------------------------------|------------------|----|
|                     |             | - font                        | A [PibotoLt, 30] |    |
|                     |             | Family                        | PibotoLt         |    |
| DustsonSDU          |             | Point Size                    | 30               |    |
|                     |             | Bold                          | ✓                |    |
| ENTATO SNACK        |             | Italic                        |                  |    |
| point               |             | Underline                     |                  |    |
| Stand Street Street | 100         | Strikeout                     |                  |    |
|                     |             | Kerning                       | ✓                |    |
|                     | 5000        | Resource Browser              | 1                | Fi |
| แตะเลือกขนม         |             | <resource root=""></resource> | I                |    |

1.9.3 ปรับข้อความให้ชิดขวา โดยกำหนด Property **alignment Horizontal** = AlignRight

| R2 82 82 82 82 8 | Property                              | Value                    |
|------------------|---------------------------------------|--------------------------|
|                  | ✓ alignment                           | AlignRight, AlignVCenter |
|                  | Horizontal                            | AlignRight               |
| Duaisansbu       | Vertical                              | AlignVCenter             |
|                  | wordWrap                              |                          |
| POTETO SNIKK     | margin                                | 0                        |
| POTATO SNACK     | indent                                | -1                       |
|                  | openExternalLin.                      | . 🗆                      |
|                  | <ul> <li>textInteractionF.</li> </ul> | LinksAccessibleByMouse   |
|                  |                                       |                          |
| 2000 (2000)      | Resource Browser                      |                          |
| 2011003          | 亘 G                                   | Filter                   |
| แตะเลือกขนม      | <resource root=""></resource>         |                          |

#### 1.10 สร้างช่องแสดงราคาขนม

1.10.1 ลาก <u>Label</u> มาวางบนหน้าจอ ดับเบิ้ลคลิกเปลี่ยนข้อความเป็น "0" จากนั้นกำหนด Property **objectName** = lblPrice

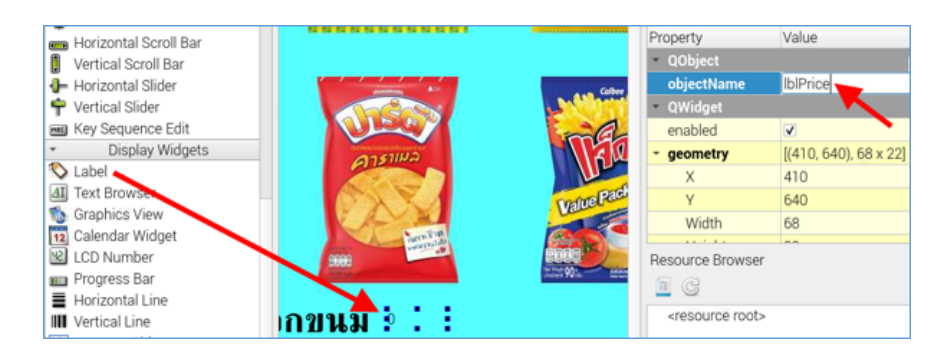

# 1.10.2 กำหนดรูปแบบตัวอักษรที่ Property font

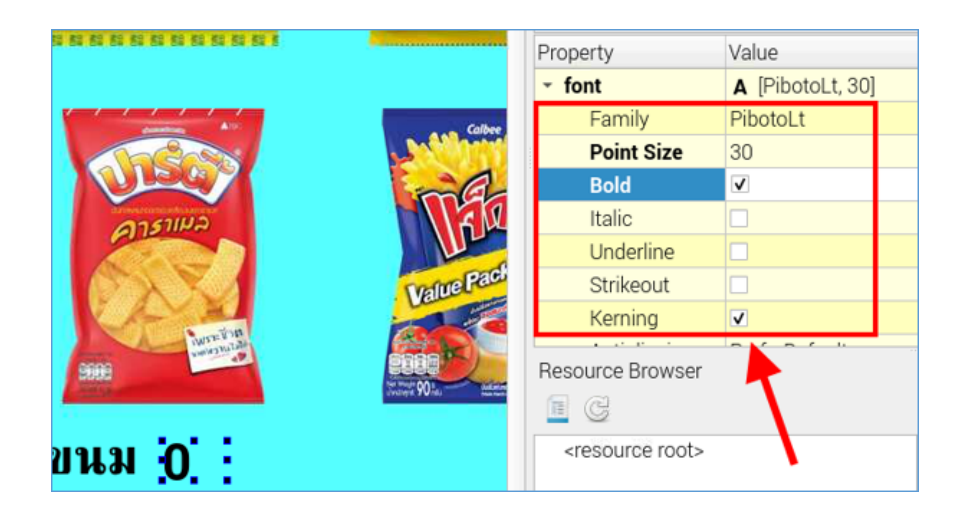

1.10.3 ปรับข้อความให้อยู่ตรงกลาง โดยกำหนด Property alignment Horizontal = AlignCenter

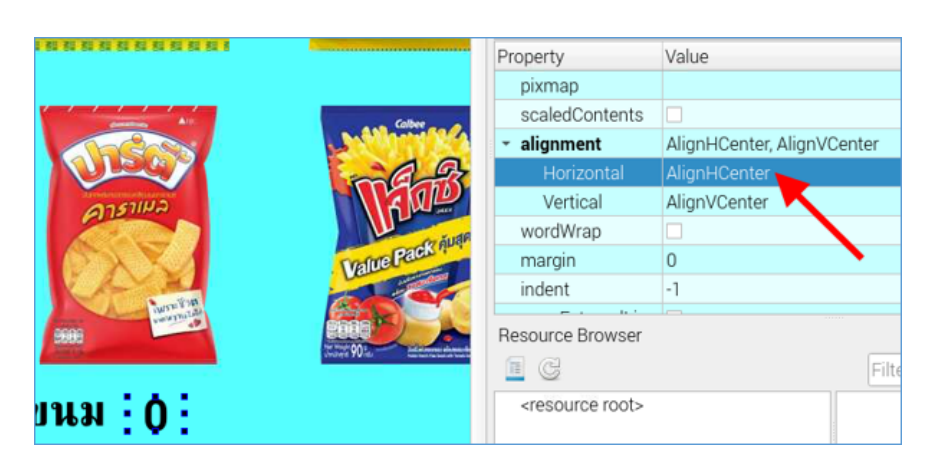

1.10.4 เปลี่ยนสีข้อความและสีพื้นหลัง โดยคลิกขวาที่ช่องแสดงราคาขนม จากนั้นเลือก <u>Change styleSheet</u>

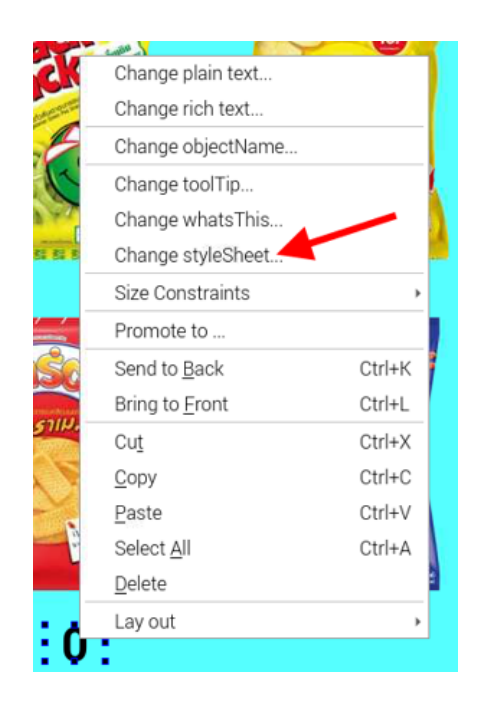

กลิกลูกศรด้านหลัง Add Color แล้วเลือก <u>color</u> เพื่อเลือกสี่ข้อความ จากนั้นกลิกลูกศรด้านหลัง Add Color อีกครั้ง แล้วเลือก <u>background-color</u> เพื่อเลือกสีพื้นหลังข้อความ แล้วกลิกปุ่ม <u>OK</u>

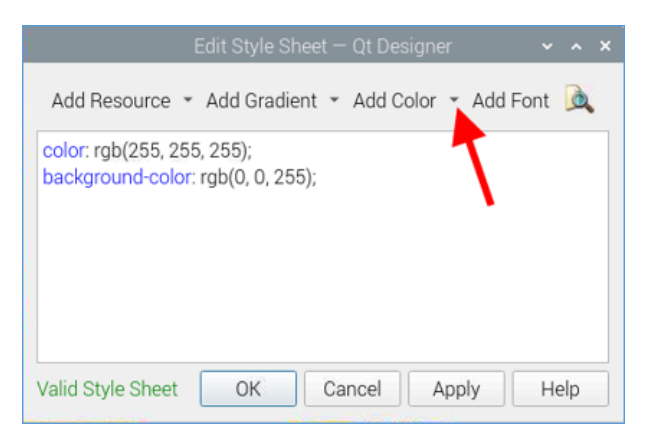

1.11 กัดลอก Label แสดงราคาขนม นำมาวางต่อจาก Label แสดงราคาขนม จากนั้นเปลี่ยนข้อความเป็น "บาท"

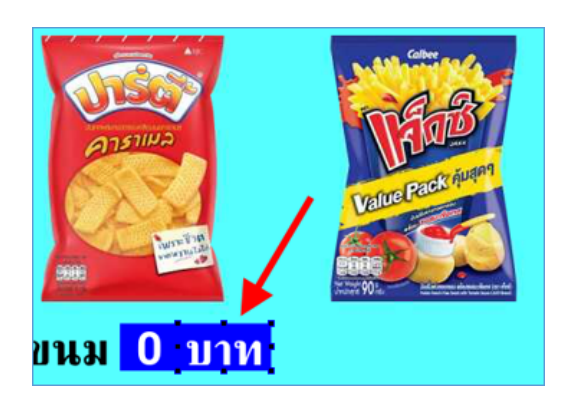

1.12 สร้างปุ่ม "ยืนยัน"

1.12.1 ลาก <u>Push Button</u> มาวาง แล้วคับเบิ้ลคลิกเปลี่ยนข้อความบนปุ่มเป็น "ยืนยัน"

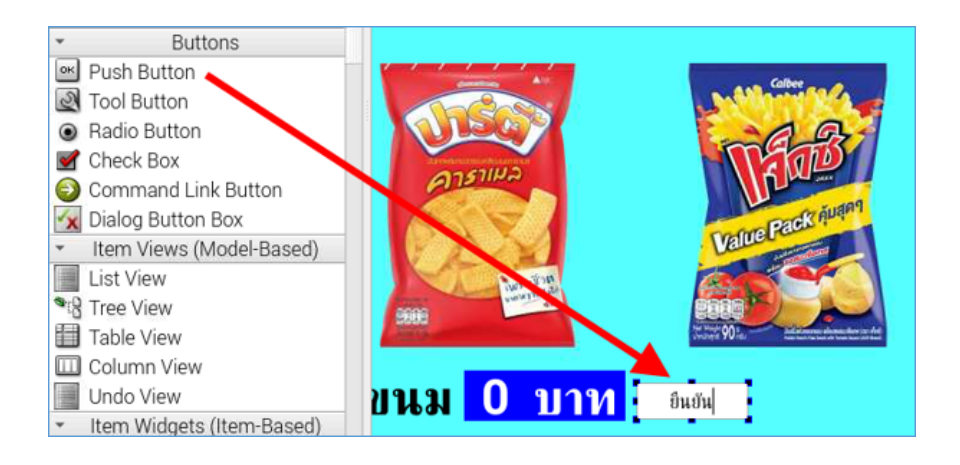

1.12.2 แก้ใข Property objectName = btnOK

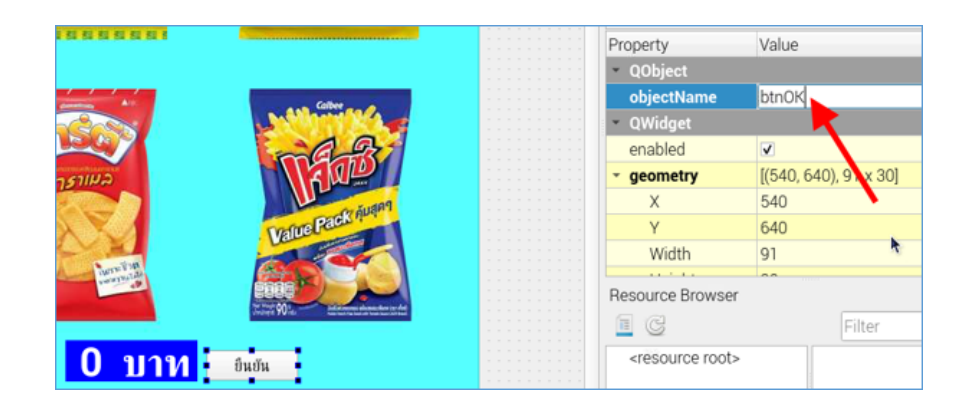

1.12.3 กำหนดรูปแบบตัวอักษรที่ Property font และสีพื้นหลังปุ่มที่ Property styleSheet

| Edit Style Sheet – Qt Designer              | ~ ^ X     | btnOK : QPushButto                  | on                  |               |
|---------------------------------------------|-----------|-------------------------------------|---------------------|---------------|
|                                             |           | Property                            | Value               |               |
| Add Resource * Add Gradient * Add Color * A | ad Font 🔍 | <ul> <li>whatsThis</li> </ul>       |                     |               |
| background-color: rgb(255, 85, 127);        |           | <ul> <li>accessibleName</li> </ul>  |                     |               |
|                                             |           | <ul> <li>accessibleDesc.</li> </ul> |                     |               |
|                                             |           | layoutDirection                     | LeftToRight         |               |
|                                             |           | autoFillBackgro.                    | . 🗆                 |               |
|                                             |           | styleSheet                          | ound-color: rgb(255 | , 85, 127); • |
|                                             |           | <ul> <li>locale</li> </ul>          | English, United Sta | tes           |
|                                             |           | inputMethodHin                      | ImhNone             |               |
| Valid Style Sheet OK Cance                  | Help      | Resource Browser                    | ħ.                  | 8             |
|                                             |           | C                                   | Filter              |               |
| ม 0 บาท ยืนยัน                              |           | <resource root=""></resource>       |                     |               |

1.13 สร้างปุ่ม "ยกเลิก" โดยคัดลอกปุ่มยืนยัน จากนั้นดับเบิ้ลคลิกเปลี่ยนข้อความบนปุ่มเป็น "ยกเลิก" และแก้ไข PropertyobjectName = btnClear

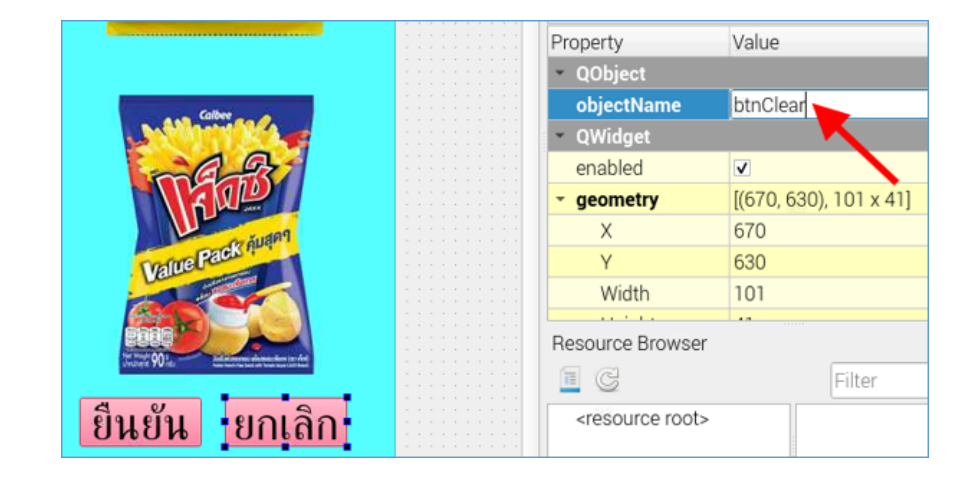

จะได้หน้าจอ GUI ดังรูป

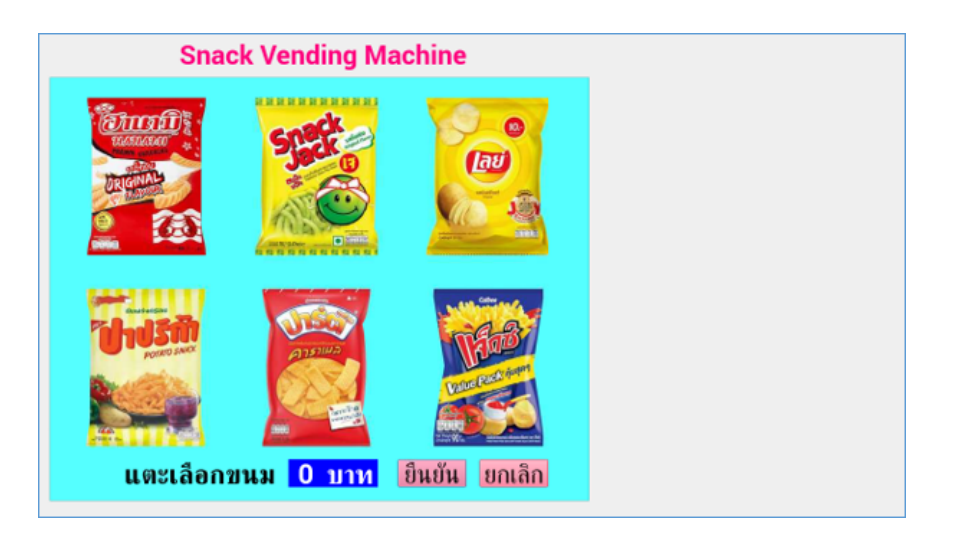

1.14 กัดลอกกรอบสีฟ้า ไปวางด้านขวาของหน้าจอ จากนั้นคลิกขวาเลือก <u>Change styleSheet</u> แล้วคลิกลูก<del>ศ</del>รด้านหลัง Add Color เลือกกำสั่ง <u>background-color</u> เพื่อเปลี่ยนสีพื้นหลัง ดังรูป

| Edit Style Sheet — Qt Designer 🛛 🗸 🛪 🗙                 |
|--------------------------------------------------------|
| Add Resource 👻 Add Gradient 👻 Add Color 👻 Add Font 🛛 » |
| background-color: rgb(255, 170, 255);                  |
| Valid Style Sheet OK Cancel Apply Help                 |

จะได้กรอบสี่เหลี่ยมเพิ่มขึ้นมาอีก เ กรอบ ดังรูป

| Snac                                                                     | k Vending Ma                             | chine           |  |
|--------------------------------------------------------------------------|------------------------------------------|-----------------|--|
|                                                                          | State                                    |                 |  |
| มี<br>มาย<br>มาย<br>มาย<br>มาย<br>มาย<br>มาย<br>มาย<br>มาย<br>มาย<br>มาย | жарана<br>1911<br>на <mark>0 1111</mark> | ขึ้นขั้น ยกเลิก |  |

## 1.15 สร้างกล่องข้อความ "ขั้นตอนการใช้งาน"

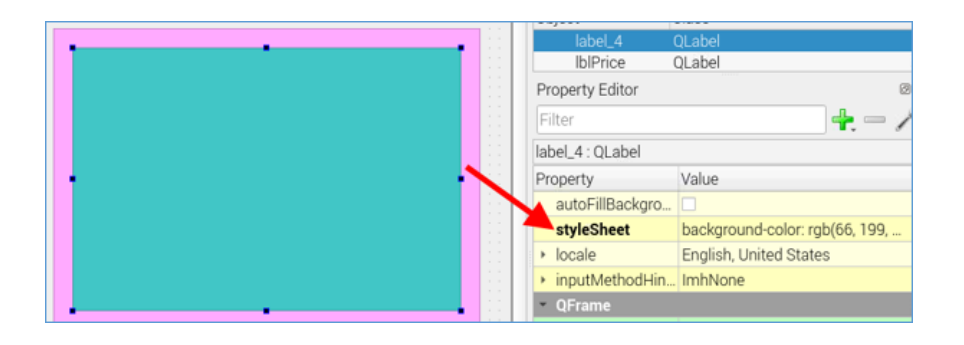

1.15.1 กัดลอกกรอบสี่เหลี่ยมขึ้นมาอีก 1 อัน วางด้านบนกรอบสี่เหลี่ยมด้านขวา แล้วเปลี่ยนสีพื้นหลังที่ Property styleSheet

## 1.15.2 ลาก Label มาวางค้านบนกรอบสี่เหลี่ยม จากนั้นแก้ไขข้อความ คังรูป

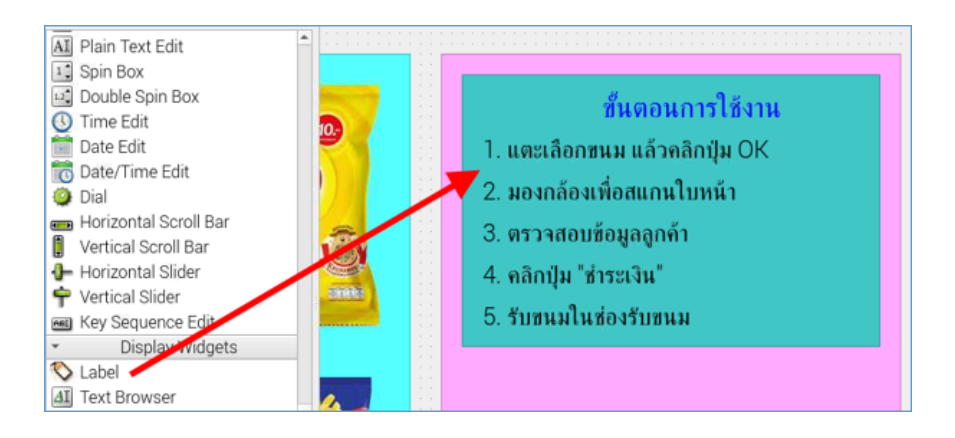

#### 1.16 สร้างช่องแสดงข้อมูลลูกค้า

1.16.1 คัดลอกกรอบสี่เหลี่ยมขึ้นมาอีก 1 อัน วางด้านล่างขั้นตอนการใช้งาน แล้วเปลี่ยนสีพื้นหลังที่ Property styleSheet

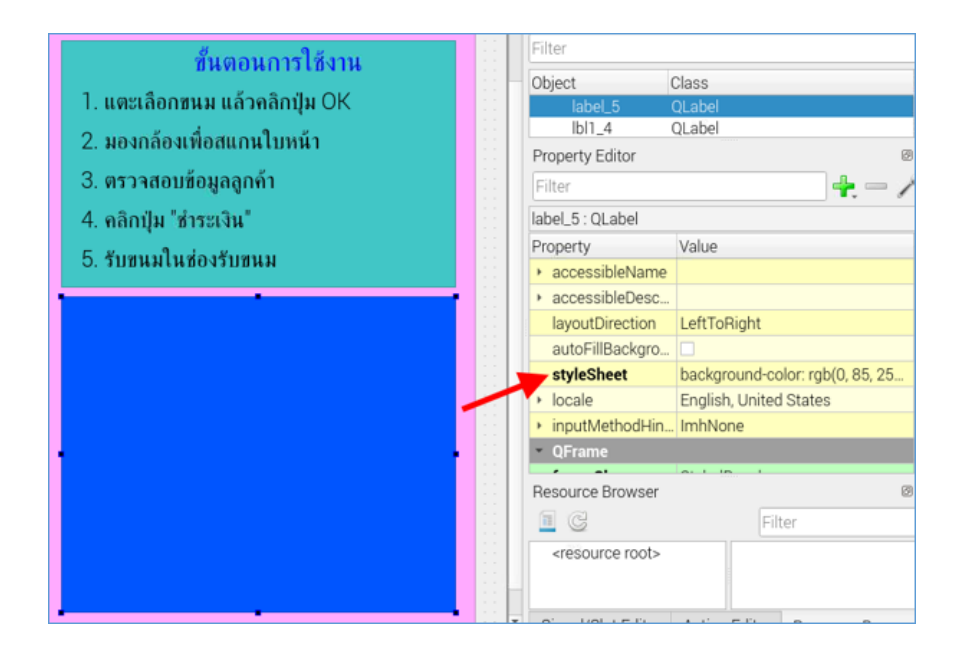

1.16.2 ลาก <u>Label</u> มาวางในกรอบสี่เหลี่ยม จากนั้นดับเบิ้ลคลิกแก้ไขข้อความ จัดวาง Label แก้ไขรูปแบบข้อความใน Property font และเปลี่ยนสีข้อความใน Property styleSheet ดังรูป

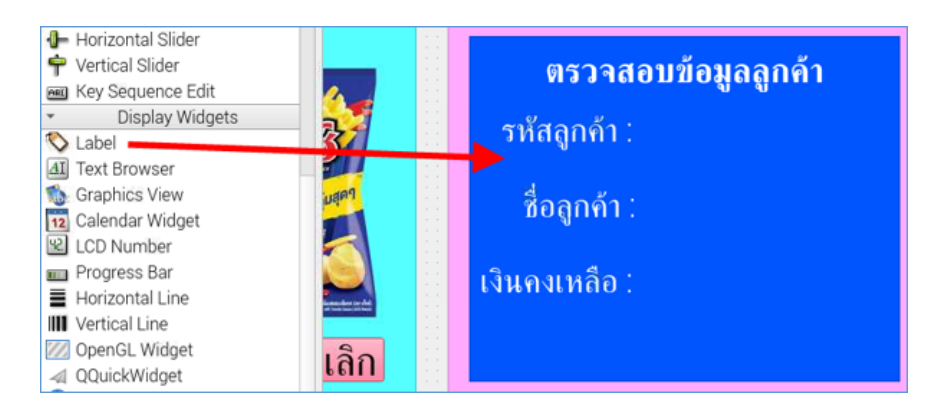

1.16.3 ลาก <u>Label</u> มาวางด้านหลังข้อความ "รหัสลูกค้า :" จากนั้นปรับรูปแบบข้อความใน Property **font** ใส่สีข้อความและพื้น หลังใน Property **styleSheet** และแก้ไข **objectName** = lbllD

| 5 ธับขมมในส่วงอับขมม                |    | Property                      | Value                                 |                                                                                                    |   |
|-------------------------------------|----|-------------------------------|---------------------------------------|----------------------------------------------------------------------------------------------------|---|
| <ol> <li>эпринекролэприн</li> </ol> | 11 | <ul> <li>QObject</li> </ul>   |                                       |                                                                                                    |   |
|                                     |    | objectName                    | IbIID                                 |                                                                                                    |   |
| ตรวจสอบข้อมลลกค้า                   | 11 | QWidget                       | · · · · · · · · · · · · · · · · · · · |                                                                                                    |   |
|                                     | 11 | enabled                       | <b>v</b>                              |                                                                                                    |   |
| รหัสอกด้า                           | 11 | <ul> <li>geometry</li> </ul>  | [(990, 420                            | 0), 221 x 51]                                                                                                    |   |
| and given a                         | 11 | Х                             | 990                                   |                                                                                                    |   |
| 4                                   |    | Y                             | 420                                   |                                                                                                    |   |
| ชื่อลกค้า :                         | 11 | Width                         | 221                                   |                                                                                                    |   |
| ν.                                  |    | Resource Browser              |                                       |                                                                                                    | Ø |
| 131101111301                        |    | Resource browser              |                                       | and the second second s | 0 |
| เงนทงเทลอ .                         | 11 | <u> </u>                      |                                       | Filter                                                                                                    |   |
|                                     |    | <resource root=""></resource> |                                       |                                                                                                    |   |
|                                     | 11 |                               |                                       |                                                                                                    |   |
|                                     |    |                               |                                       |                                                                                                    |   |

1.16.4 กัดลอก Label แสดงรหัสลูกค้า นำมาวางด้านหลังข้อความ "ชื่อลูกค้า :" จากนั้นแก้ไข objectName = lblName

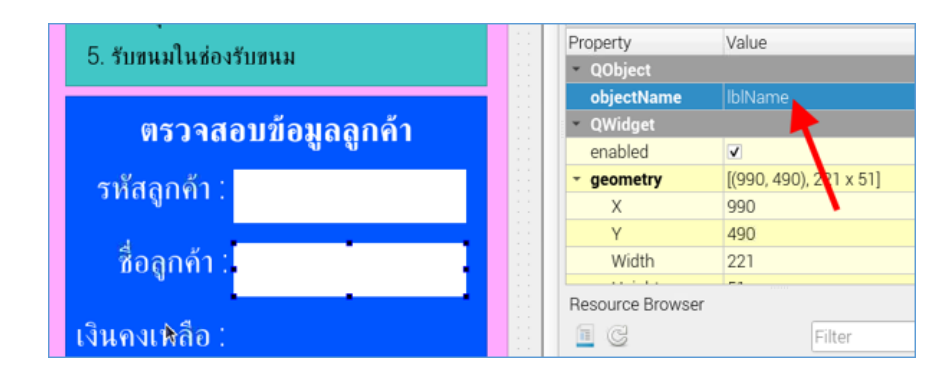

1.16.5 กัดถอก Label แสดงรหัสลูกค้า นำมาวางด้านหลังข้อความ "เงินคงเหลือ :" จากนั้นแก้ไข objectName = lblMoney

| 5. รับขนมในช่องรับขนม |    | Property Value<br>* Q0bject       |
|-----------------------|----|-----------------------------------|
| ตรวจสอบข้อมลลกด้า     |    | objectName IblMoney<br>• QWidget  |
| ทรรายอาการสิตย์มีแบบ  |    | enabled 🔽                         |
| รหัสลกค้า :           |    | ✓ geometry [(990, 560), 221 × 51] |
|                       |    | X 990                             |
| d u                   | 11 | Y 560                             |
| ชื่อลูกคั้ง :         |    | Width 221                         |
| เงินคงเหลือ :         |    | Resource Browser                  |
|                       |    | <resource root=""></resource>     |

1.17 สร้างปุ่มชำระเงินและยกเลิกการชำระเงิน

1.17.1 คัคลอกปุ่มยืนยัน มาวางด้านล่างส่วนแสดงข้อมูลลูกค้า จากนั้นดับเบิ้ลคลิกเปลี่ยนข้อความบนปุ่มเป็น "ชำระเงิน" และ กำหนด Property **objectName** = btnPay

| 5 รับขนมในช่องรับขนม |     | Property                                       | Value                  |  |
|----------------------|-----|------------------------------------------------|------------------------|--|
| C. HERRICKEOVIELKK   |     | <ul> <li>QObject</li> </ul>                    |                        |  |
|                      |     | objectName                                     | btnPay                 |  |
| ตรวจสอบข้อมลลกค้า    |     | • QWidget                                      |                        |  |
|                      | 11  | enabled                                        |                        |  |
| รหัสอกด้า :          |     | <ul> <li>geometry</li> </ul>                   | [(890, 620), 131 x 41] |  |
| រកឥឡាការ .           | 11  | X                                              | 890                    |  |
|                      |     | Y                                              | 620                    |  |
| ชื่อลกค้า :          | 11  | Width                                          | 131                    |  |
|                      |     |                                                |                        |  |
|                      |     | Resource Browser                               | h                      |  |
| เงินคงเหลือ :        |     | I C                                            | Filter                 |  |
|                      |     | <resource root:<="" td=""><td></td></resource> |                        |  |
| ส่วระเบริย           | 11. |                                                |                        |  |
| บาระเงน              |     |                                                |                        |  |
|                      |     |                                                | 1                      |  |

1.17.2 กัดลอกปุ่มชำระเงิน มาวางด้านหลังปุ่มชำระเงิน จากนั้นดับเบิ้ลคลิกเปลี่ยนข้อความบนปุ่มเป็น "ยกเลิกการชำระเงิน"

และกำหนด Property objectName = btnCancelPay

| 5 รับขนมในช่องรับขนม       |    | Property Value                    |  |  |
|----------------------------|----|-----------------------------------|--|--|
| 0. 75588478507755884       | 11 | <ul> <li>QObject</li> </ul>       |  |  |
|                            |    | objectName btnCancelPay           |  |  |
| ตรวจสอบข้อมลลกด้า          | 11 | - QWidget                         |  |  |
| មាននាពីបារាបសូតឡោយ។        |    | enabled 🗹                         |  |  |
| รหัสอกด้า                  |    | - geometry [(990, 620), 201 x 41] |  |  |
| annaghtir .                | 11 | X 990                             |  |  |
|                            |    | Y 620                             |  |  |
| ชื่อลกค้า :                | 11 | Width 201                         |  |  |
| 4                          | 11 |                                   |  |  |
|                            |    | Resource Browser                  |  |  |
| เงินคงเหลือ :              |    | Tilter                            |  |  |
|                            |    | <resource root=""></resource>     |  |  |
| ชำระเงิน ยกเลิกการชำระเงิน |    |                                   |  |  |

1.18 สร้างปุ่มเพิ่มข้อมูลลูกค้า โดยลาก <u>Push Button</u> มาวางด้านบนขั้นตอนการใช้งาน ดับเบิ้ลคลิกบนปุ่มเพื่อเปลี่ยนข้อความบนปุ่ม เป็น "เพิ่มข้อมูลลูกค้า" และกำหนด Property **objectName** = btnAddCust

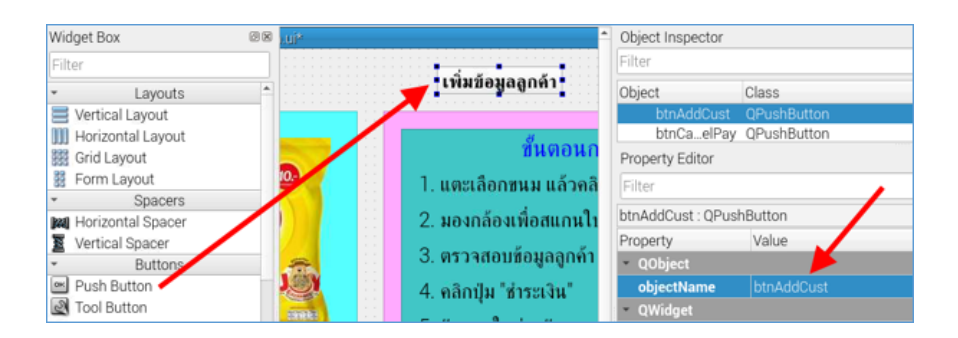

1.19 สร้างปุ่มเติมเงิน โดยคัดลอกปุ่มเพิ่มข้อมูลลูกค้า จากนั้นดับเบิ้ลกลิกบนปุ่มเพื่อเปลี่ยนข้อความบนปุ่มเป็น "เติมเงิน" และ กำหนด Property objectName = btnAddMoney

|                                        | Filter                      |             |  |  |
|----------------------------------------|-----------------------------|-------------|--|--|
| เพมขอมูลลูกคา เตมเงน                   | Object                      | Class       |  |  |
|                                        | btnAoney                    | QPushButton |  |  |
|                                        | btnCaelPay                  | QPushButton |  |  |
| ขนดอนการเชงาน                          | Property Editor             |             |  |  |
| 1. แตะเลือกขนม แล้วคลิกปุ่ม OK         | Filter                      | ,           |  |  |
| 2. มองกล้องเพื่อสแกนใบหน้า             | btnAddMoney : QP            | ushButton   |  |  |
| Q                                      | Property                    | Value       |  |  |
| <ol> <li>จราวจสอบขอมูลลูกคา</li> </ol> | <ul> <li>QObject</li> </ul> |             |  |  |
| 4. คลิกปุ่ม "ชำระเงิน"                 | objectName                  | btnAddMoney |  |  |
|                                        | <ul> <li>QWidget</li> </ul> |             |  |  |
| 5. รับขนมในชองรับขนม                   | enabled                     | ✓           |  |  |

1.20 สร้างปุ่มปิดหน้าจอ โดยกัดลอกปุ่มเพิ่มข้อมูลลูกค้า จากนั้นดับเบิ้ลกลิกบนปุ่มเพื่อเปลี่ยนข้อกวามบนปุ่มเป็น "ปิดหน้าจอ" และกำหนด Property objectName = btnClose

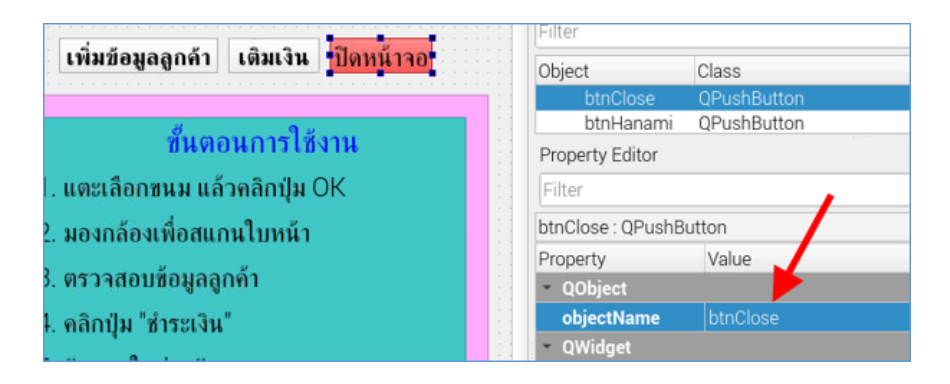

จะได้หน้าจอหลัก ดังนี้

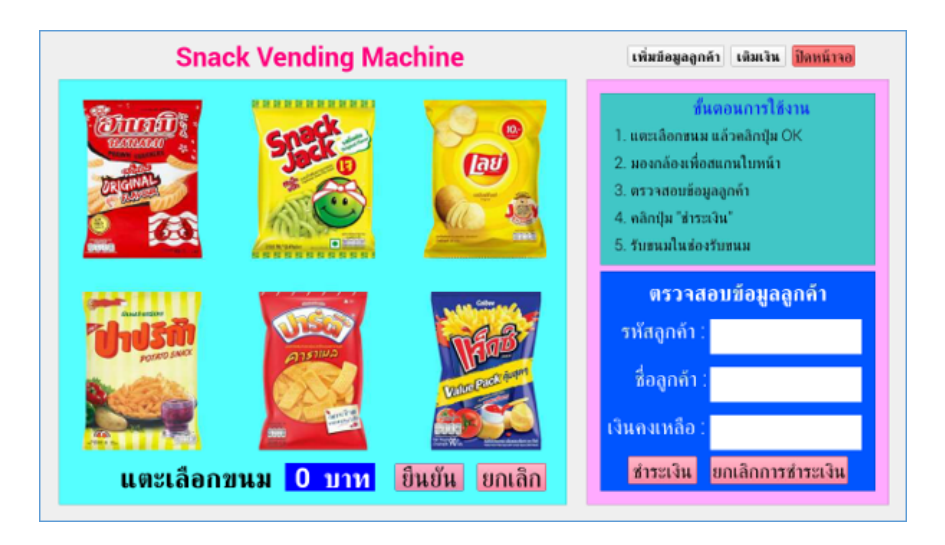

## 1.21 บันทึกไฟล์

1.21.1 คลิกที่เมนู File --> Save

| <u>File</u> <u>E</u> dit F <u>o</u> rm <u>V</u> iew | <u>S</u> ettings <u>W</u> indow |
|-----------------------------------------------------|---------------------------------|
| <u>N</u> ew                                         | Ctrl+N                          |
| <u>O</u> pen                                        | Ctrl+O                          |
| <u>R</u> ecent Forms                                | •                               |
| <u>S</u> ave                                        | Ctrl+S                          |
| Save <u>A</u> s                                     |                                 |
| Save A <u>I</u> I                                   | Ctrl+Shift+S                    |
| Save As <u>T</u> emplate                            |                                 |
| Print                                               | Ctrl+P                          |
| Save <u>I</u> mage                                  |                                 |
| <u>C</u> lose                                       | Ctrl+F4                         |
| <u>Q</u> uit                                        |                                 |

1.21.2 เลือกบันทึกไฟล์ในโฟลเดอร์ Snack Machine Vending โดยพิมพ์ชื่อไฟล์ในช่อง <u>File name</u> ว่า main.ui จากนั้นคลิกปุ่ม

Save

|                    | Save Form As — Qt Desi           | gner                                   | ~ ^ ×        |
|--------------------|----------------------------------|----------------------------------------|--------------|
| Look in:           | 늘 /home/pi/Snack Machine Vending |                                        | :            |
| Compute            | r Name                           | <ul> <li>Size</li> <li>Type</li> </ul> | Date I       |
| 🛅 pi               | 🛅 Database                       | Folder                                 | r 6/27/      |
|                    | in snack_pic                     | Folder                                 | r 6/27/      |
|                    | 🗉 main.ui                        | 9,89 KiB ui File                       | 6/28/        |
|                    | <b>(</b>                         |                                        | Þ            |
| File <u>n</u> ame: | main.ui                          |                                        | <u>S</u> ave |
| Files of type:     | Designer UI files (*.ui)         | •                                      | Cancel       |

# 2. ออกแบบหน้าจอเพิ่มข้อมูลลูกค้า (addcustomer.ui)

2.1 คลิกเมนู File --> New

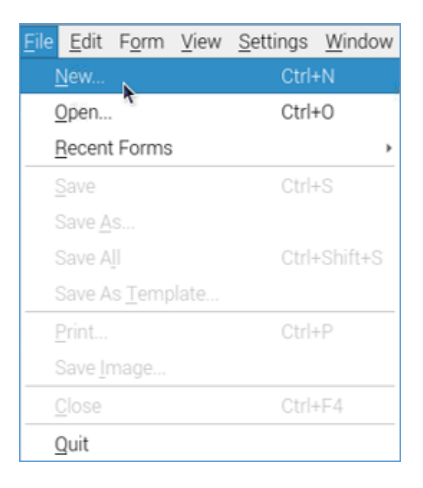

2.2 คลิกเลือก templates/forms แบบ <u>Dialog without Buttons</u> จากนั้นคลิกปุ่ม <u>Create</u>

| Ne                                                                                                    | ew Form — Qt De | esigner       | ~ ^ X         |
|----------------------------------------------------------------------------------------------------|-----------------|---------------|---------------|
| <ul> <li>templates/forms</li> <li>Dialog with Buttons Bo</li> <li>Dialog with Buttons Ri</li> <li>Dialog without Buttons</li> <li>Main Window</li> <li>Widget</li> <li>Widgets</li> </ul> |                 |               |               |
|                                                                                                    | Embedded Des    | sign          |               |
|                                                                                                    | Device:         | None          | ~             |
|                                                                                                    | Screen Size:    | Default size  | -             |
| ✓ Show this Dialog on Startu                                                                                                    | p               |               |               |
|                                                                                                    | Create          | Open Recent * | <u>C</u> lose |

2.3 ปรับหน้าจอให้มีขนาด 600 x 400 pixels โดยกำหนดค่า Property geometry Width = 600 และ Height = 400

|   |                    |                                       | Ject inspector   |                     |
|---|--------------------|---------------------------------------|------------------|---------------------|
| 0 | Dialog - untitled* | Eilt                                  | er               |                     |
|   |                    |                                       |                  |                     |
|   |                    | Obi                                   | ect Class        |                     |
|   |                    |                                       |                  |                     |
|   |                    |                                       | 🐞 Dialog QDialog |                     |
|   |                    |                                       |                  |                     |
|   |                    | Dre                                   | norty Editor     |                     |
|   |                    | Più                                   | perty Eultor     |                     |
|   |                    |                                       | tor              |                     |
|   |                    |                                       | 161              |                     |
|   |                    | Dia                                   | loa : ODialoa    |                     |
|   |                    | Dia                                   | log. Quialog     |                     |
|   |                    | Pro                                   | perty            | Value               |
|   |                    |                                       |                  | [(0, 0), COO 400]   |
|   |                    | · · · · · · · · · · · · · · · · · · · | geometry         | [(0, 0), 600 X 400] |
|   |                    |                                       | X                |                     |
|   |                    |                                       |                  |                     |
|   |                    |                                       | Y                | 0                   |
|   |                    |                                       | Width            | 600                 |
|   |                    |                                       | THORN            |                     |
|   |                    |                                       | Height           | 400                 |
|   |                    |                                       | eizeDoliov       | Dreferred Dreferr   |
|   |                    |                                       | SIZEF UIICY      | Freieneu, Preien    |
|   |                    |                                       | minimumSize      | 0 x 0               |
|   |                    |                                       |                  | 16777015 1677       |

2.4 ลาก <u>Label</u> วางบนหน้าจอ แก้ไขข้อความและปรับเปลี่ยนลักษณะของข้อความ คังรูป

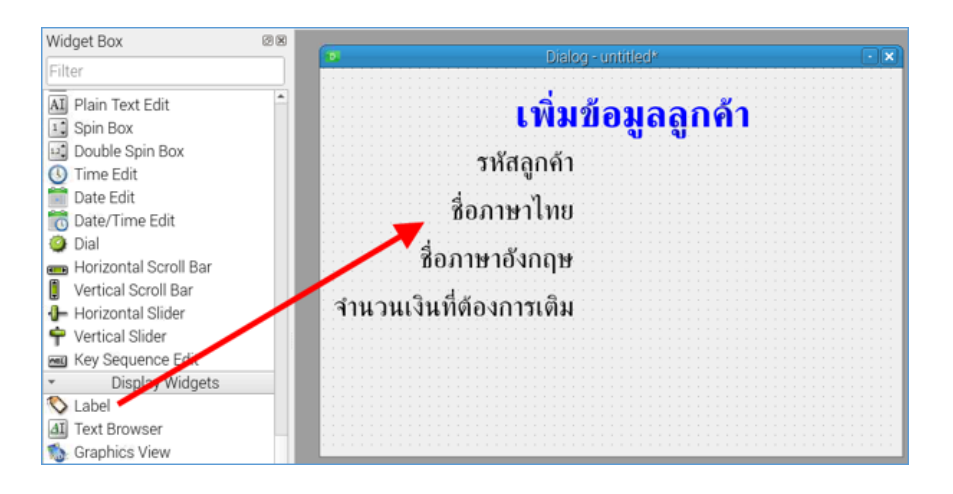

## 2.5 สร้างช่องสำหรับกรอกข้อมูลลูกค้า

2.5.1 สร้างช่องสำหรับกรอกรหัสลูกค้า ลาก Line Edit มาวางค้านหลังข้อความ "รหัสลูกค้า" จากนั้นปรับสีและขนาคตัวอักษร และแก้ไข Property objectName = txtID

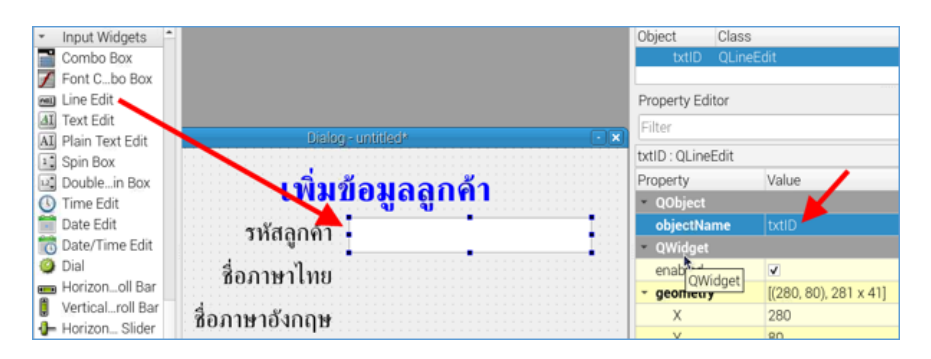

2.5.2 สร้างช่องสำหรับกรอกชื่อภาษาไทย โดยคัดลอกช่องกรอกรหัสลูกค้า มาวางด้านหลังข้อความ "ชื่อภาษาไทย" จากนั้น แก้ไข Property objectName = txtThainame

| เพิ่มข้อมูลลูกค้า   |      | Property                    | Value                 |  |
|---------------------|------|-----------------------------|-----------------------|--|
|                     |      | <ul> <li>QObject</li> </ul> |                       |  |
| รหัสลกด้า           |      | objectName                  | txtThainame           |  |
|                     | 111  | - QWidget                   |                       |  |
| สื่อภาษาไทย         |      | enabled                     | V 1                   |  |
|                     | l::: | - geometry                  | [(280, 130), 81 x 41] |  |
| สื่อภาษาอังกฤษ      |      | Х                           | 280                   |  |
| aostria io titila 🖡 |      | Y                           | 130                   |  |

2.5.3 สร้างช่องสำหรับกรอกชื่อภาษาอังกฤษ โดยคัดลอกช่องกรอกรหัสลูกค้า มาวางด้านหลังข้อความ "ชื่อภาษาอังกฤษ" จาก นั้นแก้ไข Property objectName = txtEngname

| เพิ่มข้อมออกด้า    |  | Property                     | Value                 |
|--------------------|--|------------------------------|-----------------------|
| ะพุพุฏกลุ่ยยื่แม่เ |  | - QObject                    |                       |
| รหัสลกด้า          |  | objectName                   | txtEngname            |
|                    |  | <ul> <li>QWidget</li> </ul>  |                       |
| สื่อภาษาไทย        |  | enabled                      | <ul><li>✓</li></ul>   |
|                    |  | <ul> <li>geometry</li> </ul> | [(280, 180), 28 x 41] |
| ชื่อภาษาอังกฤษ     |  | Х                            | 280                   |
|                    |  | Y                            | 180                   |
| งินที่ต้องการเติม  |  | Width                        | 281                   |

2.6 สร้างตัวเลือกจำนวนเงิน

2.6.1 ลาก <u>Radio Button</u> มาวาง คับเบิ้ลคลิกเพื่อเปลี่ยนข้อความจาก "RadioButton" เป็น "20" ปรับเปลี่ยนรูปแบบตัวอักษร และแก้ไข Property **objectName** = rBtn\_20

| Dialog - untitled*      |               |                       |
|-------------------------|---------------|-----------------------|
|                         | Object        | Class                 |
| ເພື່ອຫຼັວນວວວດໍ         | rB20          | QRadioButton          |
| เพษฏิธพิยยิแห           | txme          | QLineEdit             |
| รษัสอกอ้า               | Property Edit | or                    |
| រកពតូកោ                 | Filter        |                       |
| ชื่อภาษาไทย             | rBtn_20 : QRa | adioButton            |
|                         | Property      | Value                 |
| ชื่อภาษาอังกฤษ          | QObject       | <b>X</b>              |
|                         | objectNan     | ne rBtn_20            |
| จำนวนเงินที่ต้องการเติม | - QWidget     |                       |
|                         | enabled       | <b>V</b>              |
| 0.20                    | - geometry    | [(100, 280), 61 x 31] |
|                         | x             | 100                   |
|                         | Y             | 280                   |
|                         | Width         | 61                    |
|                         |               | <u>.</u>              |

2.6.2 กัดลอก Radio Button วางเพิ่มอีก 3 ปุ่ม ดับเบิ้ลคลิกเปลี่ยนข้อความจาก "20" เป็น "50", "100" และ "200" ตามลำดับ จากนั้นแก้ไข Property **objectName** เป็น rBtn\_50, rBtn\_100 และ rBtn\_200 ตามข้อความที่อยู่บนปุ่ม Radio Button นั่นเอง

| 🔹 Dialog - untitled* 🔹 🔍 | Object Obj                   |                       |
|--------------------------|------------------------------|-----------------------|
|                          | rB50 QRa                     | s<br>dioButton        |
| เพมขอมูลลูกคา            | txme QLin                    | neEdit                |
| avid a a la              | Property Editor              |                       |
| รหสลูกคา                 | Filter                       |                       |
| ชื่อภาษาไทย              | rBtn_50 : QRadioE            | Button                |
|                          | Property                     | Value                 |
| ชื่อภาษาอังกฤษ           | <ul> <li>QObject</li> </ul>  | l k                   |
|                          | objectName                   | rBtn_50               |
| จำนวนเงินที่ต้องการเติม  | <ul> <li>QWidget</li> </ul>  |                       |
|                          | enabled                      | ✓                     |
| 0.20 0.50 0.100 0.200    | <ul> <li>geometry</li> </ul> | [(220, 280), 61 x 31] |
|                          | Х                            | 220                   |
|                          | Y                            | 280                   |
|                          | Width                        | 61                    |
|                          |                              |                       |

2.7 สร้างปุ่ม

2.7.1 สร้างปุ่มถ่ายรูป โดยลาก <u>Push Button</u> มาวาง ดับเบิ้ลกลิกแก้ไขข้อความบนปุ่มเป็น "ถ่ายรูป" ปรับแต่งข้อความตาม ต้องการ จากนั้นแก้ไข Property **objectName** = btnCapture

| Dialog - untitled*      | • × •       | i neci                   |                      |  |
|-------------------------|-------------|--------------------------|----------------------|--|
|                         | Object Clas | S                        |                      |  |
|                         |             | btre QPu                 | shButton             |  |
| เพมขอมูลลูกคา           |             | label QLa                | bel                  |  |
|                         |             | Property Editor          |                      |  |
| รหสลูกคา                |             | Filter                   |                      |  |
| ชื่อภาษาไทย             |             | btnCapture : QPushButton |                      |  |
|                         |             | Property                 | Value                |  |
| ชื่อภาษาอังกฤษ          | 111         | - QObject                |                      |  |
|                         |             | objectName               | btnCapture           |  |
| จำนวนเงินที่ต้องการเติม |             | QWidget                  |                      |  |
|                         |             | enabled                  | ✓                    |  |
| ○ 20 ○ 50 ○ 100 ○ 200   |             | - geometry               | [(160, 330), 161 x 5 |  |
|                         |             | х                        | 160                  |  |
| • ถ่ายรป                |             | Y                        | 330                  |  |
|                         |             | Width                    | 161                  |  |
|                         |             | 11.1.1.1                 |                      |  |

2.7.2 สร้างปุ่มกลับหน้าหลัก โดยคัดลอกปุ่มถ่ายรูปมาวาง คับเบิ้ลคลิกแก้ไขข้อความบนปุ่มเป็น "กลับหน้าหลัก" จากนั้น แก้ไข Property **objectName** = btnBack

| Distant untilled*                     | x   | i ntei                       |                        |  |
|---------------------------------------|-----|------------------------------|------------------------|--|
|                                       |     | Object                       | Class                  |  |
| 4 4 4                                 | 3   | btre                         | QPushButton            |  |
| เพมขอมูลลูกคา                         |     | label                        | QLabel                 |  |
|                                       | 3   | Property Edit                | or                     |  |
| รหัสลูกคา                             |     | Filter                       |                        |  |
| ชื่อภาษาไทย                           |     | btnCapture_2                 | 2 : QPushButton        |  |
| · · · · · · · · · · · · · · · · · · · | 1   | Property                     | Value                  |  |
| ชื่อภาษาอังกฤษ                        | :   | - QObject                    |                        |  |
|                                       |     | objectNar                    | ne btnBack             |  |
| ้ จำนวนเงินที่ต้องการเติม             | 1   | - QWidget                    |                        |  |
|                                       | 1   | enabled                      | ✓                      |  |
| ○ 20 ○ 50 ○ 100 ○ 200                 | 1   | <ul> <li>geometry</li> </ul> | [(330, 330), 161 x 51] |  |
| ······                                | ÷ 1 | х                            | 330                    |  |
| ถ่ายรป กลับหน้าหลัก •                 |     | Y                            | 330                    |  |
|                                       | 1   | Width                        | 161                    |  |
|                                       | _   |                              | F.4                    |  |

2.8 บันทึกไฟล์ โดยคลิกเมนู File --> Save จากนั้นเลือกบันทึกไฟล์ในโฟลเคอร์ Snack Machine Vending โดยพิมพ์ชื่อไฟล์ในช่อง <u>File name</u> ว่า addcustomer.ui จากนั้นคลิกปุ่ม <u>Save</u>

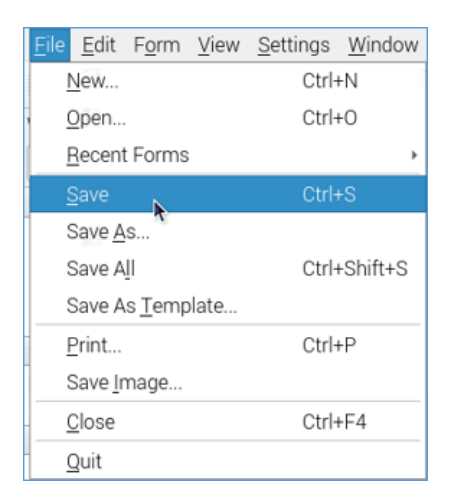

|                    | Save Form As – Qt Designer    | r |           |         | × ^          | × |
|--------------------|-------------------------------|---|-----------|---------|--------------|---|
| Look in:           | home/pi/Snack Machine Vending | ¢ | - → 1     |         |              | ) |
| Computer           | Name                          | ٣ | Size      | Туре    | Date         | 1 |
| 🛅 pi               | 🛅 Database                    |   |           | Folder  | 6/27         | 7 |
|                    | snack_pic                     |   |           | Folder  | 6/27         | 7 |
|                    | 🗉 main.ui                     |   | 21.91 KiB | ui File | 6/28         | 1 |
|                    | 4                             |   |           |         | 1            | • |
| File <u>n</u> ame: | addcustomer.ui                |   |           |         | <u>S</u> ave |   |
| Files of type:     | Designer UI files (*.ui)      |   |           | •       | Cancel       | ] |

#### 3. ออกแบบหน้าจอเติมเงิน (AddMoney.ui)

3.1 คัดลอกหน้าจอเพิ่มข้อมูลลูกค้า โดยเปิดไฟล์ addcustomer.ui ขึ้นมาก่อน จากนั้นคลิกเมนู File --> Save As

| Eil      | e <u>E</u> dit F <u>o</u> rm <u>V</u> iew | / <u>S</u> ettings <u>W</u> indow | / <u>H</u> elp    |                                         |     |
|----------|-------------------------------------------|-----------------------------------|-------------------|-----------------------------------------|-----|
|          | New                                       | Ctrl+N                            | . III = H         | I II II II II II II II II II II II II I |     |
|          | Open                                      | Ctrl+O                            | Dialog - add      | deustomer.ui                            | • × |
|          | Recent Forms                              | ,                                 |                   |                                         |     |
|          | Save                                      | Ctrl+S                            | าพิ่มข้           | ้อมลลกด้า                               |     |
|          | Save As                                   |                                   |                   |                                         |     |
|          | Save All                                  | Ctrl+Shift+S                      | รหัสลูกค้า        |                                         |     |
|          | Save As Template                          |                                   |                   |                                         |     |
|          | Print                                     | Ctrl+P                            | อภาษาเทย          |                                         |     |
|          | Save_Image                                |                                   | าษาอังกฤษ         |                                         |     |
| _        | Close                                     | Ctrl+F4                           | in io titip       |                                         |     |
| -        | Quit                                      |                                   | <b>โองการเติม</b> |                                         |     |
|          | gan                                       |                                   |                   |                                         |     |
| 2        | Tool Button                               |                                   | ○20 ○50 ○         | ······································  |     |
| ۲        | Radio Button                              |                                   | 200               |                                         |     |
| <b>S</b> | Check Box                                 |                                   |                   |                                         |     |
| 0        | Commautton                                |                                   | ถ่ายรูป           | กลับหน้าหลัก                            |     |
| 14       | Dialog ton Box                            |                                   | ચ                 |                                         |     |
| ~        | Drateg                                    |                                   |                   |                                         |     |

3.2 เปลี่ยนชื่อในช่อง <u>File Name</u> เป็น AddMoney.ui จากนั้นคลิกปุ่ม <u>Save</u>

|                      | Save Form As — Qt Design         | her |           |         | ~ ^ X       |
|----------------------|----------------------------------|-----|-----------|---------|-------------|
| Look in:             | /home/pi/Snack Machine Vending 🚽 | • • | > 1       |         |             |
| Computer             | Name                             | ٣   | Size      | Туре    | Date I      |
| 🛅 pi                 | 🛅 Database                       |     |           | Folder  | 6/27/       |
|                      | 🛅 snack_pic                      |     |           | Folder  | 6/27/       |
|                      | 🗏 addcustomer.ui                 |     | 6.98 KiB  | ui File | 6/28/       |
|                      | 🗏 main.ui                        |     | 21.91 KiB | ui File | 6/28/       |
|                      | •                                |     |           |         | F           |
| File <u>n</u> ame: A | ddMoney.ui                       |     |           |         | <u>Save</u> |
| Files of type: D     | esigner UI files (*.ui)          |     |           | •       | Cancel      |

3.3 เปลี่ยนข้อความ Label ในหน้าจอ ดังรูป

| Dialog -           | AddMoney.ui* |
|--------------------|--------------|
| เติมเงิ            | นเข้าระบบ    |
|                    |              |
| รหัสลูกค้า         |              |
| ชื่อลูกค้า         |              |
| ยอดเงินคงเหลือ     |              |
| จำนวนเงินที่จะเติม |              |
| <u>ୁ</u> 20 ୁ 50   | ○ 100 ○ 200  |
| เติมเงิน           | กลับหน้าหลัก |

3.4 แก้ใข Property objectName ดังนี้

3.4.1 คลิกที่ช่องกรอกรหัสลูกค้า กำหนด objectName = txtUpdateID

| ψ                  | txtUoney QLineEdit                  |
|--------------------|-------------------------------------|
| รหสลูกคา           | <ul> <li>Property Editor</li> </ul> |
|                    | Filter                              |
| ชอลูกคา            | txtUpdateID : QLineEdit             |
| ยอดเงินคงเหลือ     | Property Value                      |
| ••••••             | - QObject                           |
| จำนวนเงินที่จะเติม | txtUpdateID                         |
|                    | - QWidget                           |
| 20 50 100          | ● 200 enabled 🔽                     |

3.4.2 คลิกที่ช่องกรอกชื่อลูกค้ำ กำหนด objectName = txtUpdateName

| รหัสลูกค้า                            | Property Editor           |
|---------------------------------------|---------------------------|
|                                       | Filter                    |
| ชอสูกคา                               | txtUpdateName : QLineEdit |
| ยอดเงินคงเหลือ                        | Property Value            |
| · · · · · · · · · · · · · · · · · · · | QObject                   |
| จำนวนเงินที่จะเติม                    | objectName txtUpdateName  |
|                                       | Y QWidget                 |
| ○ 20 ○ 50 ○ 100                       | © 200 enabled ✓           |

# 3.4.3 คลิกที่ช่องยอคเงินคงเหลือ กำหนด objectName = txtUpdateMoney

|                     | txtUName QLineEdit          |
|---------------------|-----------------------------|
| รหสลูกคา            | Property Editor             |
| 2000 čo             | Filter                      |
| <u>ุ</u> กถุติแผ่ เ | txtUpdateMoney : QLineEdit  |
| ยอดเงินคงเหลือ      | Property Value              |
|                     | • QObject                   |
| จำนวนเงินที่จะเติม  | objectName txtUpdateMoney   |
|                     | <ul> <li>QWidget</li> </ul> |
| 20 0 50 0 100 0     | ○ 200 enabled               |

# 3.5 ดับเบิ้ลกลิกปุ่มถ่ายรูป แก้ไขข้อความเป็น "เติมเงิน" และกำหนด objectName = btnAddMoney

| ~~×<                      |              |                           | btnBack                      | QPushButton       |
|---------------------------|--------------|---------------------------|------------------------------|-------------------|
| รหสลูกคา                  |              |                           | Property Editor              |                   |
| Śczęśc                    |              | Filter                    |                              |                   |
| บบสูกเพา                  |              | btnAddMoney : QPushButton |                              |                   |
| ยอดเงินคงเหลือ            |              | Property                  | Value                        |                   |
|                           |              | - QObject                 |                              |                   |
| <b>จำนวนเงินที่จะเติม</b> |              |                           | objectName                   | btnAddMoney       |
|                           |              |                           | <ul> <li>QWidget</li> </ul>  |                   |
| ○ 20 ○ 50                 | ○100 ○200    |                           | enabled                      | $\checkmark$      |
|                           |              |                           | <ul> <li>geometry</li> </ul> | [(80, 320), 191 x |
| เติมเงิน กลับหน้าหลัก     | กลับหน้าหลัก |                           | Х                            | 80                |
|                           |              | Y                         | 320                          |                   |

3.6 บันทึกไฟล์ โดยคลิกเมนู File --> Save

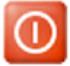

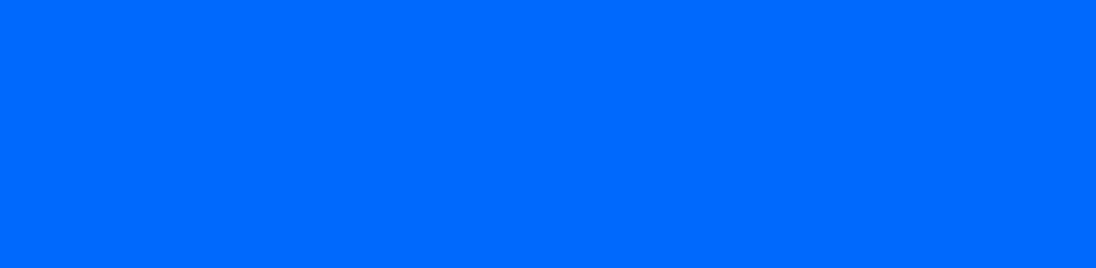